## Zpracování dat

S využitím podkladů K. Vlčkové a Jiřího Šafra

#### Když se řekne... věda

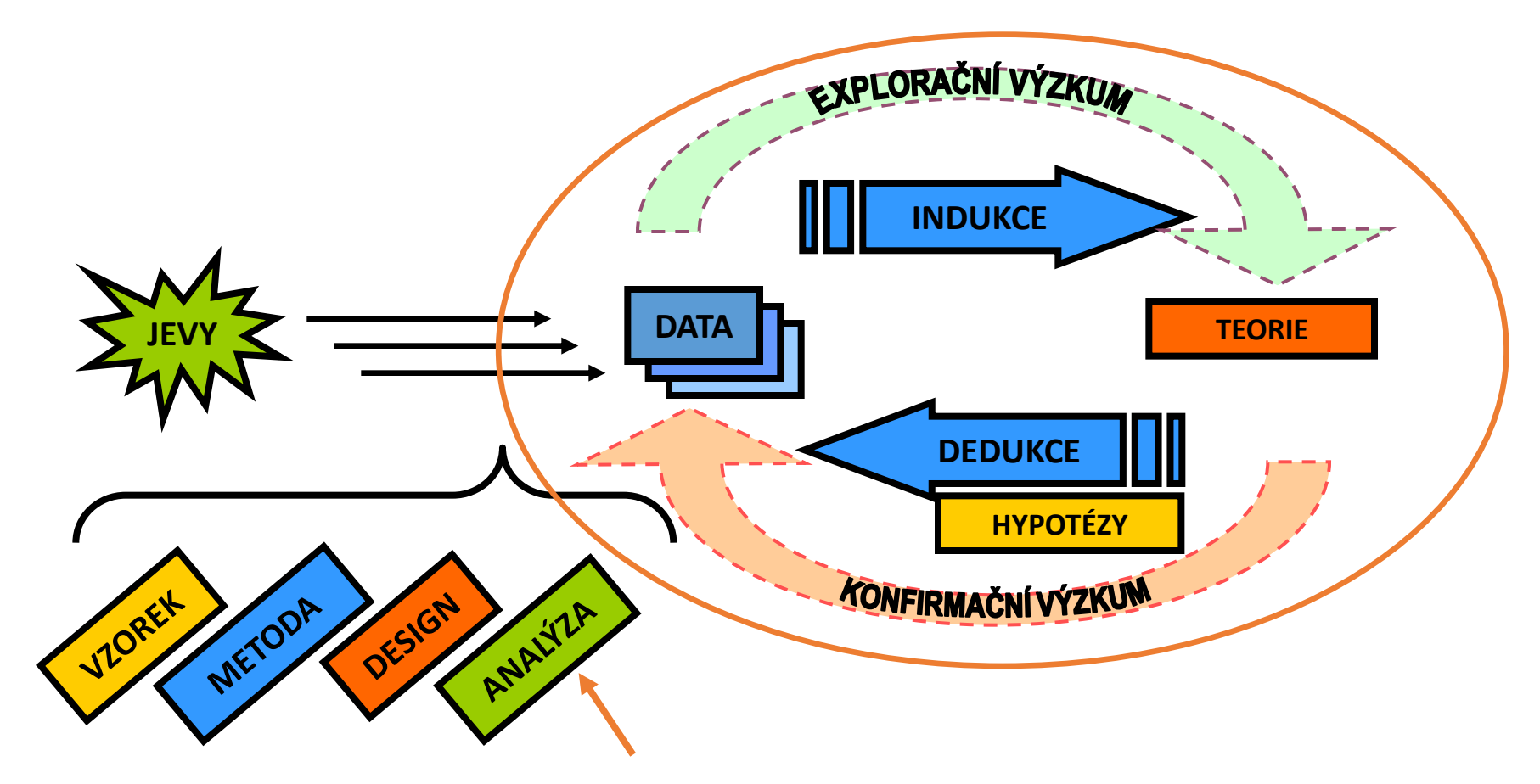

AJ: phenomena, (empirical) data, facts, induction, theory, deduction, hypotheses, sample, method, design, analysis, exploratory and confirmatory research, statistics

#### Zpracování dat jako jedna z fází výzkumu

- Následuje nejčastěji po všech přípravných fázích
  - formulace problému,
  - studium literatury,
  - formulování hypotéz,
  - vymezení základních pojmů,
  - tvorba výzkumného nástroje,
  - volba výzkumného vzorku,
  - ověřování konstrukce a vlastností výzkumného nástroje aj. v předvýzkumu,
  - sběr dat.
- Následuje fáze zpracování dat odlišná fáze, dosti mechanická

## Rozdíl zpracování dat

#### v kvalitativním a kvantitativním výzkumu

- O tom, jak bude vypadat zpracování dat rozhoduje to, zda jsme dělali kvalitativní či kvantitativní výzkum:
- u kvalitativního
  - budeme získaná data třídit, kategorizovat,
  - kvalitativní analýza (typické, reprezentativní příklady X atypické),
  - interpretovat, vysvětlovat,
- u kvantitativního výzkumu
  - bylo o způsobu zpracování dat bylo už rozhodnuto předem, než se začala sbírat data!!!,
  - způsob zpracování byl také ozkoušen v předvýzkumu
  - četnosti, statistika.
- u smíšeného designu
  - kombinace obojího

#### Kvalitně a adekvátně statistice sbíraná data

Problémy

- Jednoznačné přiřazení do kategorií.
- Dostatečně naplněné kategorie.
- Dostatečný počet respondentů.
- Otevřené položky a jejich kategorizace.
- Moc dlouhé otázky a náročné nebo nesmyslné.
- Nečitelné odpovědi.
- Zavádějící odpovědi respondentů.
- Plán kódování dat.

### Předzpracování dat

- Nejprve se data předzpracovávají
  - připravují pro zpracování,
  - zvažují se možné kategorizace dat,
  - zadávají se proměnné a jejich hodnoty do hlavičky datové matice,
  - pak se zadávají data převedená většinou do čísel.
- vše už rovnou psát do počítače
  - do (nejlépe) statistického programu nebo alespoň do Excelu,
  - z něj se to dá převést do SPSS, Statistica, PSPP (free ware), R (free ware), aj.

## Excel

- Není statistický program
- Mnohé jde zpracovat i v Excelu
- Problém, jak pracovat s chybějícími daty
  - ručně

| M        | licrosc       | oft Excel - d        | atabaze_d        | iserta | acka             |                  |                          |                    |          |          |             |          |                      |            |              |              |           | _ 8 ×  |
|----------|---------------|----------------------|------------------|--------|------------------|------------------|--------------------------|--------------------|----------|----------|-------------|----------|----------------------|------------|--------------|--------------|-----------|--------|
| 8        | <u>S</u> oubo | r Úpr <u>a</u> vy    | <u>Z</u> obrazit | Vļožit | t <u>F</u> ormát | <u>N</u> ástroje | <u>D</u> ata <u>O</u> ki | no Nápo <u>v</u> ě | da       |          |             |          |                      |            | Nápově       | da – zadejte | e dotaz 👻 | _ 8 ×  |
|          | 🖻 🛛           | - 🔒 🖏                | <i>a</i>         |        | ю × сі           | - 🍓 Σ            | - <u>\$</u> ↓ 🛍          | 🛃 🝳 类              | Arial    |          | <b>v</b> 10 | • B .    | <i>I</i> <u>U</u> ]≣ |            | <b>%</b> ;38 | ,00 📃 🕶      | 🕭 - 🗛     | • *    |
|          | C616          | i 🗸                  | fx               |        |                  |                  |                          |                    |          |          |             |          |                      |            |              |              |           |        |
|          | A             | В                    | С                | D      | E                | F                | G                        | Н                  |          | J        | K           | L        | М                    | N          | 0            | Р            | Q         | R      |
| 1        | Cislo         | škola                | trida            | hlavi  | doba-Aj          | znamka-Aj        | znalost-Aj               | mluveni-Aj         | cteni-Aj | psani Aj | poslech-Aj  | doba-Nj  | znamka-Nj            | znalost-NJ | nluveni_NJ   | cteni-NJ     | osani-NJ  | poslec |
| 2        | 1             | Taborska             | 3.A              | z      | 3                | 2                | 3                        | 2                  | 1        | 2        | 3           | 8        | 3                    | 4          | 4            | 3            | 4         |        |
| 3        | 2             | Taborska             | 3.A              | m      | 11               | 3                | 3                        | 2                  | 2        | 2        | 3           | 3        | 4                    | 4          | 4            | 4            | 4         |        |
| 4        | 3             | Taborska             | 3.A              | m      | 10               | 2                | 3                        | 2                  | 2        | 2        | 2           | 3        | 2                    | 4          | 3            | 3            | 3         |        |
| 5        | 4             | Taborska             | 3.A              | m      | 10               | 4                | 4                        | 4                  | 4        | 3        | 4           | 3        | 4                    | 4          | 4            | 4            | 4         |        |
| 6        | 5             | Taborska             | 3.A              | z      | 10               | 3                | 4                        | 4                  | 4        | 3        | 4           | 3        | 3                    | 4          | 4            | 4            | 4         |        |
| 7        | 6             | Taborska             | 3.A              | z      | 3                | 2                | 4                        | 3                  | 3        | 3        | 4           | 10       | 2                    | 3          | 2            | 3            | 2         |        |
| 8        | 7             |                      |                  | m      | 3                | 3                | 3                        | 3                  | 3        | 3        | 3           | 7        | 3                    | 3          | 2            | 3            | 2         |        |
| 9        | 8             | Taborska             | 3.A              | m      | 7                | 3                | 2                        | 2                  | 1        | 3        | 1           | 3        | 2                    | 3          | 2            | 3            | 3         |        |
| 10       | 9             | Taborska             | 3.A              | m      | 8                | 3                | 3                        | 2                  | 2        | 2        | 2           | 3        | 2                    | 4          | 3            | 3            | 3         |        |
| 11       | 10            | Taborska             | 3.A              | m      | 10               | 2                | 2                        | 2                  | 2        | 1        | 2           | 6        | 2                    | 4          | 2            | 3            | 1         |        |
| 12       | 11            | Taborska             | 3.A              | z      | 8                | 3                | 4                        | 4                  | 3        | 4        | 2           | 6        | 1                    | 3          | 2            | 2            | 3         |        |
| 13       | 12            | Taborska             | 3.A              | m      | 3                | 2                | 3                        |                    |          |          |             | 9        | 3                    | 2          | 2            | 2            | 4         |        |
| 14       | 13            | Taborska             | 3.A              | m      | 3                | 3                | 4                        | 3                  | 2        | 3        | 3           | 9        | 2                    | 3          | 2            | 1            | 3         |        |
| 15       | 14            | Taborska             | 3.A              | z      | 8                | 3                | 3                        | 3                  | 3        | 4        | 4           | 3        | 2                    | 4          | 4            | 4            | 4         |        |
| 16       | 15            | Taborska             | 3.A              | z      | 3                | 3                | 4                        | 4                  | 3        | 3        | 3           | 11       | 2                    | 3          | 3            | 2            | 1         |        |
| 17       | 16            | Taborska             | 3.A              | m      | 3                | 3                | 4                        | 4                  | 3        | 4        | 3           | 10       | 2                    | 3          | 3            | 3            | 2         |        |
| 18       | 17            | Taborska             | 3.B              | z      | 10               | 2                | 3                        | 3                  | 2        | 2        | 3           | 3        | 2                    | 4          | 4            | 3            | 3         |        |
| 19       | 18            | laborska             | 3.8              | z      | 10               | 4                | 3                        | 3                  | 2        | 2        | 3           | 3        | 3                    | 4          | 4            | 4            | 4         |        |
| 20       | 19            | laborska<br>Ti       | 3.8              | z      | 10               | 3                | 3                        | 3                  | 2        | 3        | 4           | 3        | 2                    | 4          | 4            | 3            | 3         |        |
| 21       | 20            | laborska<br>Ti       | 3.8              | z      | 8                | 3                | 3                        | 3                  | 2        | 4        | 3           | 3        | 3                    | 4          | 4            | 4            | 4         |        |
| 22       | 21            | laborska<br>T        | 3.8              | m      | 10               | 2                | 2                        | 3                  | 1        | 2        | 3           | 3        | 3                    | 3          | 4            | 3            | 3         |        |
| 23       | 22            | laborska             | 3.8              | m      | 12               | 1                | 2                        | 2                  | 1        | 1        | 1           |          | 2                    | j          | 3            | 1            | J         |        |
| 24       | 23            | Taborska             | 3.8              | Z      | 10               | 1                |                          | 3                  | 2        | 3        | 3           | 3        | 1                    | 1          | 1            | 1            |           |        |
| 25       | 24            | Taborska             | 3.8              | m      | 8                | 2                | 2                        | 2                  | 1        |          | 2           | 3        | 2                    |            |              |              | 3         |        |
| 26       | 25            | Taborska<br>Tabaraka | 3.8              | Z      | 10               | 2                | 4                        | 4                  | 2        | 4        | 2           | 5        | 2                    | – d        | ato          | iá           | 4         |        |
| 27       | 26            | laborska             | 3.8              | z      | 10               | 2                | 2                        | 3                  | 3        | 3        | 3           | 3        | 1                    | u          | alu          | /a           | 4         |        |
| 28       | 2/            | Taborska             | 3.8              | Z      | 9                | 1                | 3                        | 3                  | 2        | 3        | 2           |          | 2                    | — <u> </u> |              |              | 4         |        |
| 29       | 28            | Taborska             | 3.8              | Z      | 10               | 3                | 4                        | 3                  | 3        | 3        | 4           |          | 2                    | n          | Iatio        | ie<br>ie     | 3         |        |
| 30       | 29            | Taborska             | 3.8              | m      | 6                | 3                | 2                        | 3                  | 3        | 3        | 2           | 3        | 3                    |            | 4            | ار           | 4         |        |
| 31       | <u> </u>      | Taborska             | J.B<br>2.0       | m      | 11               | 2                | 2                        | 2                  | 2        | 3        | 1           | 3        | 2                    | 4          | 4            | 4            | 4         |        |
| 32       | 51            | iaborska             | J.B              | Z      | 10               | 2                | 3                        | 3                  | 2        | 3        | 3           | 1 3      | L 3                  | 4          | 4            | 3            |           |        |
| <b> </b> | • •           | \database            | / List2 / Li     | st3 /  |                  |                  |                          |                    |          |          |             | <u>п</u> |                      |            |              |              |           |        |

| Kreslení • 😓 | Automatické tvary • 🔨 🔌 🗔 🔿 🔠 🐗 🎲 😰 🔯 🔌 • 🚄 • 📥 • 🚍 🚍 🚍 🍙 🍙 🗸

| <b>N</b> | 1icrosoft      | Excel        | - datab                               | aze_o         | lisertad | :ka            |                  |            |                       |                     |                      |            |           |               |             |          |          |                 |                 |      |             |        |            |           |        |       |              | 키지  |
|----------|----------------|--------------|---------------------------------------|---------------|----------|----------------|------------------|------------|-----------------------|---------------------|----------------------|------------|-----------|---------------|-------------|----------|----------|-----------------|-----------------|------|-------------|--------|------------|-----------|--------|-------|--------------|-----|
|          | <u>S</u> oubor | Úpr <u>a</u> | ivy <u>Z</u> ob                       | orazit        | Vļožit   | <u>F</u> ormát | <u>N</u> ástroje | Dat        | a <u>O</u> kno        | Nápo <u>v</u> ě     | da                   |            | _         |               |             |          |          |                 |                 |      |             |        | Nápově     | éda – za  | adejte | dotaz | <b>-</b> - ( | 5 × |
|          | 🚔 🔲            |              | 6 a                                   | R.            |          | - K) + C       | Δ 💭              | ₽↓         | S <u>e</u> řadit      |                     |                      |            |           |               | <b>-</b> 10 | -        | в.       | zυ              | r   🚍           | : =  |             | a 9    | 6 .00      | ,00       |        | & -   | <u>A</u> -   | »   |
| _        | C616           | •            |                                       | £             | _        |                |                  |            | Filtr                 |                     |                      |            |           |               |             |          |          | _               |                 |      |             |        | - ,        |           |        |       | _            | •   |
|          |                | _            | CE                                    | 14            | CE       | 00             | CH               |            | Formulář              |                     |                      |            |           |               |             | n l ci   |          | el et           | CU              | CV   | CW (        | ny I n | V C7       | DA        | DB     | DO    | ים מח        |     |
| 1        | otiv-kulti     | irahot       | iv-zaien                              | hartr         | u skola. | ntiv-rodice    | ontiv-DAI        |            | <u>r</u> ormular      |                     |                      |            |           | is la         | A7 A        | 8 A      | 9 A 10   | ) (C)<br>) (A11 | A12             | A137 |             | 15 F   | 1 B2       | P B3      | B4     | B5    | B6 E         | 7   |
| 2        |                | 0            | <u> בשוטה</u> (                       | )             | 0        | (              | )                |            | So <u>u</u> hrny      |                     |                      |            | 1 th      | 1             | 1           | 3        | 4 3      | 3 5             | 5 1             | 1    | 1           | 1      | 5 2        | 2 2       | 1      | 4     | 5            | 4   |
| 3        |                | ō            |                                       | 1             | 0        |                | 1                | 1          | <u>O</u> věření…      |                     |                      |            | B         | 2             | 1           | 3        | 2 2      | 2 1             | 3               | 2    | 2           | 1      | 3 3        | 4         | 4      | 2     | 3            | 3   |
| 4        |                | 0            | (                                     |               | 0        | (              | )                | 1          | Tabulka               |                     |                      |            | 2         | 4             | 1           | 2        | 1 2      | 2 5             | 5 3             | 2    | 1           | 2      | 5 5        | 5 5       | 5      | 4     | 5            | 2   |
| 5        |                | 0            | (                                     | )             | 0        |                | 1                |            | <u>-</u> abama        |                     |                      |            | 4         | 1             | 1           | 1        | 1 1      | 2 3             | 3 2             | 1    | 1           | 1      | 4 3        | 1         | 1      | 1     | 1            | 1   |
| 6        |                | 0            | (                                     | )             | 0        |                | 1                |            | i e <u>x</u> t do sio | υρού                |                      |            | В         | 1             | 1           | 1        | 1 '      | 1 4             | 1 3             | 2    | 1           | 1      | 2 1        | 3         | 1      | 1     | 3            | 1   |
| 7        |                | 0            | (                                     | )             | 0        | (              | ו                |            | Sloučit               |                     |                      |            | 4         | 2             | 1           | 1        | 1        | 1 4             | 1 2             | 2    | 1           | 1      | 5 2        | 2 2       | 1      | 1     | 2            | 2   |
| 8        |                | 0            | (                                     | )             | 0        | (              | <u> </u>         |            | Skupi <u>n</u> a a p  | řehled              |                      |            | • <u></u> | 2             | 1           | 1        |          |                 |                 |      |             |        |            |           |        |       | 3            | 1   |
| 9        |                | 0            |                                       | 1             | 0        | l              | 1                | E.         | Koptingenč            | ní tabulk           |                      | F          | -1        | 4             | 1           | 2        |          | )ล              | ta              |      | ze          | fi     | ltre       | <b>NC</b> | at     | - H   | 3            | 휘   |
| 10       |                |              | (                                     | 1             | <u> </u> | l              | 1                |            | Kondingene            |                     | aayıa                |            |           | 5             | 4           | 1        | -        |                 |                 |      |             |        |            |           |        | - H   | 4            | 4   |
| 12       |                |              | (                                     | 1             | 0        | (              | 1                |            | Importovat            | externí             | data                 |            | ► [       | 2             | 2           | 5        | 1 _      | -V              | vh              | nr?  | at 🛛        | si     | nr         | 'n        |        | - H   | 4            | -   |
| 13       |                | 0            | (                                     | 1             | 0        | (<br>(         | 2                | 1          | Aktualizova           | it <u>d</u> ata     |                      |            | 4         | 1             | 2           | 0<br>n   |          | •               | JN              |      |             | U.     | <b>P</b> ' | V         |        | - H   | - 1          | 4   |
| 14       |                | 1            |                                       | í –           | 0        | (              | 1                |            |                       | 2                   | 2 2                  | য় হা      | 3         | 3             | 3           | 2        | 1 2      | n               | al              | ŃТ   | <b>'</b> \/ | io     | n r        | าล        | nř     |       | 4            | 3   |
| 15       |                | ó            | (                                     | )             | 0        |                | 1                | 0          |                       | 2                   | 3 1                  |            | 5         | 4             | 2           | 2        |          |                 | a               | y 2  | • <b>y</b>  | JC     |            | ľ         | μ      | • •   | 4            | 2   |
| 16       |                | Ō            |                                       | 1             | 0        | (              |                  | 0          |                       | 2                   | 3 3                  | 3 1        | 4         | 4             | 1           | 2        | 1        | łí۸             | <i>i</i> k      |      |             |        |            |           |        | - 1   | 4            | 4   |
| 17       |                | 0            | (                                     | )             | 0        | (              | )                | 0          |                       | 3                   | 2 3                  | 3 3        | 1         | 2             | 2           | 2        | 7        | 4 I \           | /n              | y    |             |        |            |           |        | - 1   | 4            | 2   |
| 18       |                | 0            | (                                     | )             | 0        | (              | )                | 0          |                       | 2                   | 1 1                  | 1 3        | 4         | 3             | 1           | 3        | 1 .      | <u>ہ</u> اد     |                 | Z    | I           |        | 4 0        | ) Z       | Э      | - 2   | 3            | 3   |
| 19       |                | 0            | ŕ                                     |               | 0        | (              | )                | 0          |                       | 1 :                 | 3 2                  | 2 3        | 4         | 2             | 1           | 3        | 1 3      | 3 2             | 2 2             | 1    | 1           | 1      | 3 3        | 8 2       | 2      | 1     | 3            | 2   |
| 20       |                | 1            |                                       |               | 0        | (              |                  | 0          |                       | 1                   | 2 3                  | 3 3        | 4         | 2             | 2           | 2        | 1 2      | 2 3             | 3 3             | 2    | 1           | 3      | 3 4        | 2         | 4      | 3     | 3            | 2   |
| 21       |                | 0            |                                       |               | 0        | (              |                  | 10         | teni knize:           | 1                   | 1 1                  | 2          | 3         | 4             | 1           | 1        | 1 '      | 1 2             | 2 2             | 1    | 1           | 1      | 2 3        | 2         | 3      | 2     | 4            | 3   |
| 22       |                | 0            | (                                     | )             | 0        | (              |                  | <u>1</u> r | otrebuji to           | 1                   | 4 3                  | 3 1        | 3         | 3             | 1           | 2        | 1        | 1 2             | 2 2             | 1    | 1           | 1      | 5 4        | 3         |        | 3     | 2            | 3   |
| 23       |                | 1            |                                       | J             | 0        |                |                  | U          |                       | 4                   | 2 4                  | 1 3        | 5         | 5             | 3           | 5        | 3 3      | 3 4             | 1 2             | 1    | 3           | 1      | 3 5        | 5         | 4      | 2     | 5            | 5   |
| 24       |                | 1            | · · ·                                 | 1             | U        |                | 1                | 0          |                       | 1<br>- 1            | 4 4                  | + 4<br>1 1 | 4         |               | 1           | 1        | <u> </u> | 4 5<br>1 5      | ) J<br>; E      | <br> | 1           | 1      | 5 4        | 2         | - 2    | 4     | 4            | 4   |
| 25       |                |              | (                                     | <u>י</u><br>ו | U<br>0   |                | 1                | 0          |                       | -4-                 | <u>4 ∠</u><br>1 3    |            | 4         | <u>)</u><br>1 | 4           | <u> </u> | 1 4      | 1 1             | 기<br>1 1        | 2    | 1           | 1      | 3 4        | 4         | J<br>1 | - 2   | 3            | -   |
| 20       |                | 0            | ـــــــــــــــــــــــــــــــــــــ | 1             | 0        | ſ              |                  | 1 r        | rihuzni v d           | 4                   | <u>-  -</u><br>3  -2 | 7 1        | 4         | 1             | 3           | 4        | 1 3      | 3 2             | <u>;</u><br>, _ | 2    |             | 1      | 3 3        |           |        | 1     | 4            | 4   |
| 28       |                | 1            | (                                     | í –           | 0        | ſ              | 1                |            |                       | 1                   | $\frac{3}{1}$ 1      |            | 4         | 1             | 1           | 1        | 1        |                 |                 | 1    | 1           | 5      | 5 5        | 1         | 1      | 2     | 1            | 1   |
| 29       |                | ō            | (                                     |               | 0        | (              |                  | Ō          |                       | 4                   | 1 5                  | 5 4        | 4         | 3             | 1           | 1        | 1 2      | 2 5             | 5 2             | 5    | 1           | 1      | 5 5        | 3         | 2      | 1     | 5            | 3   |
| 30       |                | 0            | (                                     | )             | 0        | (              | ו                | 0          |                       | 1                   | 3 2                  | 2 4        | 3         | 1             | 1           | 2        | 1 3      | 3 5             | 5 3             | 3    | 3           | 1      | 5 4        | n         | 2      | 1     | 3            | 3   |
| 31       |                | 1            | (                                     | )             | 0        | (              | )                | 0          |                       | 1                   | 1 4                  | 1 4        | 4         | 1             | 3           | 2        | 1 2      | 2 3             | 3 3             | 4    | 1           | 5      | 5 3        | 3         | 1      | 2     | 4            | 3   |
| 32       |                | 0            | (                                     | )             | 0        | (              | )                | 0          |                       | 1                   | 1 3                  | 3 1        | 4         | 3             | 2           | 1        | 2 3      | 3 5             | 5 5             | - 5  | 1           | 5      | 4 3        | 3         | 3      | 2     | 4            | 2 🗸 |
| H 4      | i ► N\o        | latab        | ase / Lis                             | t2 / ι        | ist3 /   |                |                  |            |                       |                     |                      |            |           |               | - L         | •        |          |                 |                 |      | Ī.          |        |            |           |        |       | J            |     |
| Kre      | slení 👻        | Au           | tomatické                             | tvary         | • \      |                | ) 🔮 ᆀ            | 0          | 🙍 🔜 🔄                 | <u>)</u> - <u>4</u> | - <u>A</u>           | - =        | === ‡     | ≓ (           |             | 1        |          |                 |                 |      |             |        |            |           |        |       |              |     |

Připraven

| 2                                  | Aicroso                              | ft Excel - d      | atabaze_o                 | lisert         | acka                |                     |                       |                            |                |   |                    |              |                     |       |         |             |            | _ 8 × |
|------------------------------------|--------------------------------------|-------------------|---------------------------|----------------|---------------------|---------------------|-----------------------|----------------------------|----------------|---|--------------------|--------------|---------------------|-------|---------|-------------|------------|-------|
| 8                                  | <u>S</u> oubo                        | r Úpr <u>a</u> vy | <u>Z</u> obrazit          | Vļož           | it <u>F</u> ormát   | : <u>N</u> ástroje  | <u>D</u> ata <u>O</u> | kno Nápo <u>v</u> ě        | da             |   |                    |              |                     |       | Nápověd | da – zadeji | te dotaz 👻 | -8×   |
|                                    | 🗃 🖥                                  | a 🔒 🖏             | a 🔈                       |                | <u>B</u> uňky       |                     |                       | 🛃 🛛 🙄                      | Arial          |   | <b>-</b> 10        | • B          | <u>I</u> <u>U</u> ≣ |       | * 38    | ,00 📃 ·     | • 👌 • 🗛    | - »   |
|                                    | C616                                 | -                 | f <sub>x</sub>            |                | Řáde <u>k</u>       |                     |                       |                            |                |   |                    | 1            |                     |       |         | 1           |            |       |
|                                    | A                                    | В                 | С                         |                | <u>S</u> loupec     |                     |                       | Н                          |                | J | K                  | L            | M                   | N     | 0       | Р           | Q          | R     |
| 600                                |                                      |                   |                           |                | List                |                     |                       |                            |                |   |                    |              |                     |       |         |             |            |       |
| 601                                |                                      |                   |                           | din .          | Graf                |                     |                       | L                          |                |   |                    |              |                     |       |         |             |            |       |
| 602                                |                                      |                   |                           |                |                     |                     |                       |                            |                |   |                    |              |                     |       |         |             |            |       |
| 603                                |                                      |                   |                           | -              | Sy <u>m</u> bol     |                     |                       |                            |                |   |                    |              |                     |       |         |             |            |       |
| 605                                |                                      |                   |                           |                | K <u>o</u> nec strá | ánky                |                       |                            |                |   |                    |              |                     |       |         |             |            |       |
| 606                                | i                                    |                   |                           | f <sub>æ</sub> | Funkce              |                     |                       |                            |                |   |                    |              |                     |       |         |             |            |       |
| 607                                |                                      |                   |                           |                | Název               |                     | •                     |                            |                |   |                    |              |                     |       |         |             |            |       |
| 608                                |                                      |                   |                           | *-             | <br>Komentář        |                     |                       | L                          |                |   |                    |              |                     |       |         |             |            |       |
| 609                                |                                      |                   |                           |                |                     |                     |                       |                            |                |   |                    |              |                     |       |         |             |            |       |
| 610                                |                                      |                   |                           |                | Ob <u>r</u> ázek    |                     | •                     |                            |                |   |                    | -            |                     |       |         |             |            |       |
| 612                                | 2                                    |                   |                           | 0              | <u>D</u> iagram     |                     |                       |                            |                |   |                    |              |                     |       |         |             |            |       |
| 613                                |                                      |                   |                           |                | Objekt              |                     |                       |                            |                |   |                    |              |                     |       |         |             |            |       |
| 614                                |                                      |                   |                           | ۵.             | Hypertext           | ový odka <u>z</u> … | Ctrl+K                |                            |                |   |                    |              |                     |       |         |             |            |       |
| 615                                |                                      |                   |                           |                |                     |                     |                       |                            |                |   |                    |              |                     |       | I I     |             |            |       |
| 616                                | i<br>,                               |                   | ļ                         | ļ—             |                     |                     |                       |                            |                |   | Po                 | mc           | ocí F               | xce   | 11 76   | – ב         |            |       |
| 617                                | 2                                    |                   |                           |                |                     |                     |                       |                            |                |   |                    |              |                     |       |         | -           |            |       |
| 619                                |                                      |                   |                           | -              |                     |                     |                       |                            |                |   | no                 | čít          | at m                | noh   | á       |             |            |       |
| 620                                |                                      |                   |                           | $\vdash$       |                     |                     |                       |                            |                |   |                    | GIL          | at 111              |       |         |             |            |       |
| 621                                |                                      |                   |                           |                |                     |                     |                       |                            |                |   | eta                | atie         | tick                | á fur | hkco    |             |            |       |
| 622                                |                                      |                   |                           |                |                     |                     |                       |                            |                |   | 310                | <b>ali</b> 5 | lich                | CIUI  | INCC    |             |            |       |
| 623                                |                                      |                   |                           | <u> </u>       |                     |                     |                       |                            |                |   | <u> </u>           |              |                     |       |         |             |            |       |
| 624                                |                                      |                   |                           | -              |                     |                     |                       |                            |                |   |                    |              |                     |       |         |             |            |       |
| 625                                |                                      |                   |                           | -              |                     |                     |                       |                            |                |   |                    | -            |                     |       |         |             |            |       |
| 627                                |                                      |                   |                           |                |                     |                     |                       |                            |                |   |                    |              |                     |       |         |             |            |       |
| 628                                |                                      |                   |                           | +              |                     |                     |                       |                            |                |   |                    |              |                     |       |         |             |            |       |
| 1020                               | 1                                    |                   |                           |                |                     |                     |                       |                            |                |   |                    |              |                     |       |         |             |            |       |
| 629                                |                                      |                   |                           |                |                     |                     |                       |                            |                |   |                    |              |                     |       |         |             |            |       |
| 629<br>630                         |                                      |                   |                           |                |                     |                     |                       |                            |                |   |                    |              |                     |       |         |             |            |       |
| 629<br>630<br>631                  |                                      |                   |                           |                |                     |                     |                       |                            |                |   |                    |              |                     |       |         |             |            |       |
| 629<br>630<br>631                  |                                      | database          | : / List2 / L             | ist3 /         |                     |                     |                       |                            |                |   |                    |              |                     |       |         |             |            |       |
| 629<br>630<br>631<br>M Kre<br>Přip | I<br>I<br>eslení ▼<br>raven          | \ <b>database</b> | atické tvary              | ist3 /         |                     | ○ 🗎 🖣               |                       | a   <u>&gt;</u> - <u>4</u> | <u> </u>       |   | .<br>E <b>Q</b> () |              |                     |       |         |             |            | • •   |
| 629<br>630<br>631<br>⊮ •<br>Připi  | I<br>I<br>eslení ▼<br>raven<br>Start | \database         | List2 / L<br>atické tvary | ist3 /<br>▼ \  |                     | ○ 🗎 ┥               | । ्र 🖸 ।              | a   2 - 4                  | <u>7 - A</u> - |   | .<br>E <b>Q</b>    |              |                     |       |         |             |            | 9:32  |

| Vložit funkci                                                                                                    |                      | ? ×     |  |  |  |  |  |  |  |
|----------------------------------------------------------------------------------------------------|----------------------|---------|--|--|--|--|--|--|--|
| ⊻yhledat funkci:                                                                                                    |                      |         |  |  |  |  |  |  |  |
| Zadejte stručný popis požadované činnosti<br>klepněte na tlačitko Přejit.                                                                                                    | a potom              | Přejít  |  |  |  |  |  |  |  |
| Vybrat <u>k</u> ategorii: Statistické                                                                                                    | -                    |         |  |  |  |  |  |  |  |
| Vybrat <u>f</u> unkci:                                                                                                    |                      |         |  |  |  |  |  |  |  |
| MAX<br>MAXA<br>MEDIAN<br>MIN<br>MINA<br>MODE<br>NEGBINOMDIST                                                                                                    | Použití fu<br>Excelu | Inkcí v |  |  |  |  |  |  |  |
| AVERAGEA(hodnota1;hodnota2;)<br>Vrátí průměrnou hodnotu (aritmetický průměr) argumentů. Text a logická<br>hodnota NEPRAVDA mají hodnotu 0, logická hodnota PRAVDA má hodnotu 1.<br>Argumenty mohou být čísla, názvy, matice nebo odkazy. |                      |         |  |  |  |  |  |  |  |
| Nápověda k této funkci                                                                                                    |                      |         |  |  |  |  |  |  |  |

| M          | licrosoft Exc     | el - Kopie - P:               | ISA strate       | gie                       |                    |                   |                                       |              |            |                 |            |         |                  |                | _            | ЪХ |
|------------|-------------------|-------------------------------|------------------|---------------------------|--------------------|-------------------|---------------------------------------|--------------|------------|-----------------|------------|---------|------------------|----------------|--------------|----|
| 8          | <u>S</u> oubor Úp | or <u>a</u> vy <u>Z</u> obraz | zit Vļožit       | <u>F</u> ormát <u>N</u> á | istroje <u>D</u> a | ta <u>O</u> kno I | Vápo <u>v</u> ěda                     |              |            |                 |            |         | Nápově           | da – zadejte d | otaz 🝷 🗕     | ₽× |
| D          | 🖻 🖪 🔒             | ) 🔁 🗗 🗗                       | ) 🖻 🗠            | ) + Ci + [€               | Δ. Σ - 🛓           | 1 🛍 🐻             | ? » Ar                                | rial         | - 10       | - B Z           | U E        |         | % 38             | 200 - K        | <u>- A</u> - | »  |
|            |                   | ↓ fx                          |                  |                           |                    |                   |                                       |              |            |                 |            |         |                  |                |              | •  |
|            | A                 | B                             | С                | D                         | F                  | F                 | G                                     | Н            |            |                 | ĸ          |         | Tah              | ulka           |              | =  |
| 1          | Table 4.5         |                               |                  |                           | -                  |                   |                                       |              | •          |                 |            | _       | ιαμ              | uina           |              |    |
| 2          | Index of c        | ontrol strate                 | egies and        | performan                 | ice on the         | combined          | reading                               | literacy sca | le, by nat | tional quart    | ers of the | index   |                  | ladk           | 0            |    |
| 3          | Results ba        | sed on stude                  | ents' self-n     | eports                    |                    |                   | · · · · · · · · · · · · · · · · · · · | ·····        | · · · · ·  |                 |            |         | vy5              | ieak           | u            |    |
| 4          |                   |                               |                  | 1                         |                    |                   |                                       |              |            |                 |            |         | -                |                |              |    |
| 5          | Country           |                               |                  |                           |                    |                   | Ind                                   | ex of contro | l strategi | es <sup>1</sup> |            |         |                  |                |              |    |
| 6          | -                 | All stud                      | ents             | Male                      | es                 | Fema              | les                                   | Bottom q     | uarter     | Second a        | uarter     | Third q | uarter           | Top q          | uarter       |    |
|            |                   | Mean                          | S.E.             | Mean                      | S.E.               | Mean              | S.E.                                  | Mean         | S.E.       | Mean            | S.E.       | Mean    | S.E.             | Mean           | S.E.         | h  |
| 7          |                   | index                         |                  | index                     |                    | index             |                                       | index        |            | index           |            | index   |                  | index          |              | 5  |
| 8          | OECD Cou          | Intries                       |                  |                           |                    |                   |                                       |              |            |                 |            |         |                  |                |              |    |
| 9          | Australia         | 0,02                          | (0,02)           | -0,05                     | (0,02)             | 0,10              | (0,03)                                | -1,20        | (0,02)     | -0,26           | (0,01)     | 0,30    | (0,01)           | 1,24           | (0,02)       |    |
| 10         | Austria           | 0,40                          | (0,02)           | 0,31                      | (0,03)             | 0,48              | (0,02)                                | -0,72        | (0,02)     | 0,12            | (0,01)     | 0,64    | (0,01)           | 1,54           | (0,02)       | _  |
| 11         | Belgium (F        | 0,14                          | (0,02)           | 0,07                      | (0,02)             | 0,21              | (0,03)                                | -0,96        | (0,02)     | -0,11           | (0,01)     | 0,37    | (0,01)           | 1,25           | (0,02)       |    |
| 12         | Czech Rep         | 0,27                          | (0,02)           | 0,11                      | (0,03)             | 0,42              | (0,02)                                | -0,84        | (0,01)     | -0,02           | (0,00)     | 0,50    | (0,01)           | 1,45           | (0,02)       |    |
| 13         | Denmark           | -0,23                         | (0,01)           | -0,24                     | (0,02)             | -0,22             | (0,02)                                | -1,25        | (0,02)     | -0,48           | (0,01)     | 0,00    | (0,01)           | 0,81           | (0,02)       | _  |
| 14         | Finland           | -0,47                         | (0,02)           | -0,52                     | (0,02)             | -0,42             | (0,02)                                | -1,54        | (0,02)     | -0,71           | (0,01)     | -0,21   | (0,01)           | 0,58           | (0,02)       | _  |
| 15         | Germany           | 0,24                          | (0,02)           | U,14                      | (U,U4)             | 0,33              | (0,02)                                | -0,94        | (0,02)     | -0,05           | (U,U1)     | 0,48    | (U,UU)           | 1,45           | (0,03)       | _  |
| 16         | Hungary           | 0,21                          | (0,02)           | 0,09                      | (0,03)             | 0,33              | (0,03)                                | -0,91        | (0,02)     | -0,05           | (0,01)     | 0,45    | (U,U1)           | 1,34           | (0,02)       | _  |
| 17         | liceland          | -0,35                         | (0,02)           | -0,36                     | (0,03)             | -0,34             | (0,02)                                | -1,53        | (0,02)     | -0,60           | (0,01)     | -0,08   | (0,01)           | 0,79           | (0,02)       |    |
| 10         | Ireland           | 0,07                          | (0,02)           | -0,10                     | (0,04)             | 0,23              | (0,03)                                | -1,28        | (0,03)     | -0,22           | (0,01)     | 0,37    |                  | 1,39           | (0,02)       | _  |
| 19         | itary<br>Koreo    | -0,23                         | (0,02)<br>(0,02) | -0,05                     | (0,04)             | -0,41             | (0,02)                                | -0,94        | (0,03)     | -0,04           | (0,01)     | -0,40   | (0,00)           | 1,41<br>0.70   |              |    |
| 20         | Luvomhou          | -0,44                         | (0,02)           | -0,47                     | (0,03)             | -0,41             | (0,03)                                | -1.26        | (0,02)     | -0,70           | (0,01)     | -0,12   | (0,01)           | 13/            | (0,02)       |    |
| 21         | Mexico            | 0,00                          | (0,02)           | -0,0-<br>                 | (0,03)             | 0,15              | (0,00)                                | -1,20        | (0,03)     | -0,23           | (0,01)     | 0,00    | (0,01)<br>(0,01) | 1 41           |              |    |
| 23         | New Zeala         | 0.07                          | (0,02)           | -0.03                     | (0,00)             | 0,17              | (0,02)                                | -1.12        | (0,01)     | -0.23           | (0,01)     | 0,30    | (0,01)           | 1.32           | (0,02)       |    |
| 24         | Norway            | -0.58                         | (0.02)           | -0.50                     | (0,03)             | -0.66             | (0.02)                                | -1.76        | (0.02)     | -0.81           | (0,01)     | -0.28   | (0.01)           | 0.54           | (0.02)       |    |
| 25         | Portugal          | 0,19                          | (0,02)           | 0,03                      | (0,02)             | 0,34              | (0,02)                                | -0,90        | (0,02)     | -0,13           | (0,01)     | 0,39    | (0,01)           | 1,41           | (0,02)       |    |
| 26         | Sweden            | 0,03                          | (0,02)           | 0,04                      | (0,03)             | 0,02              | (0,02)                                | -1,09        | (0,02)     | -0,22           | (0,01)     | 0,29    | (0,01)           | 1,17           | (0,02)       |    |
| 27         | Switzerlan        | 0,11                          | (0,02)           | 0,00                      | (0,03)             | 0,22              | (0,03)                                | -1,00        | (0,02)     | -0,15           | (0,00)     | 0,35    | (0,01)           | 1,26           | (0,03)       | _  |
| 28         | United Sta        | -0,08                         | (0,03)           | -0,26                     | (0,04)             | 0,09              | (0,04)                                | -1,44        | (0,03)     | -0,40           | (0,01)     | 0,24    | (0,01)           | 1,30           | (0,03)       |    |
| 29         | OECD              | 0,01                          | (0,02)           | -0,12                     | (0,02)             | 0,14              | (0,02)                                | -1,24        | (0,02)     | -0,29           | (0,01)     | 0,29    | (0,00)           | 1,28           | (0,01)       |    |
| 30         | OECD              | 0,00                          | (0,01)           | -0,09                     | (0,01)             | 0,09              | (0,01)                                | -1,17        | (0,01)     | -0,28           | (0,00)     | 0,26    | (0,00)           | 1,19           | (0,01)       |    |
| 31         | Non-OECD          | countries                     |                  |                           |                    |                   |                                       |              |            |                 |            |         |                  |                |              |    |
| <b>I 4</b> | → → \List:        | <b>1</b> / List2 / List       | 3/               |                           |                    |                   |                                       |              |            | <b>     </b>    |            |         |                  |                |              | •  |

|| K<u>r</u>eslení \* 🔓 | A<u>u</u>tomatické tvary \* 🔨 🔌 🔲 🔿 🔛 📢 🎲 🖳 🖾 | 🖄 \* 🚄 \* 📥 \* 🚍 🚍 🛱 🏹 🦊

#### Ukázka grafického znázornění dat (Excel, sloupcový graf)

Motivace k učení CJ

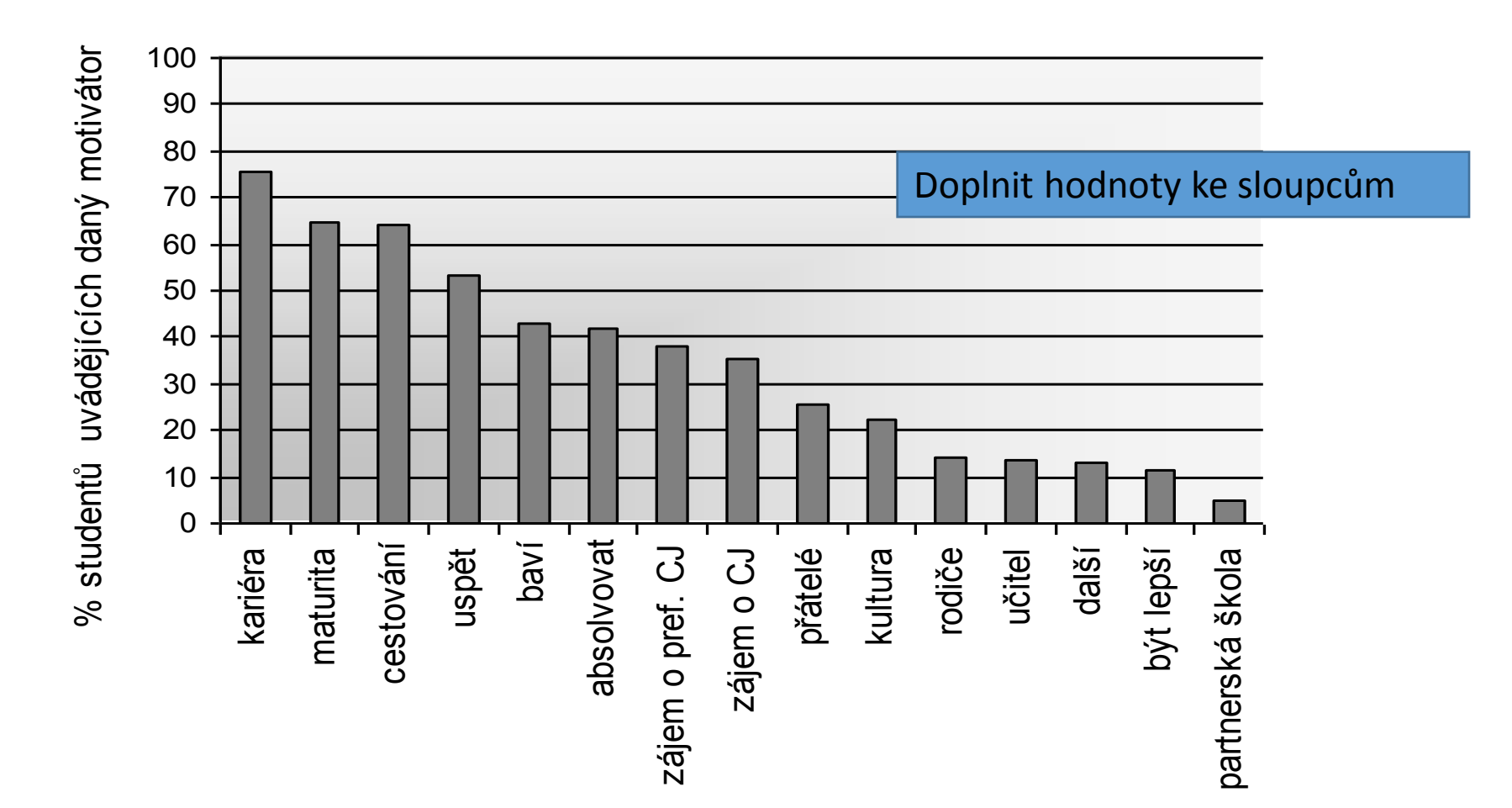

# Ukázka grafického znázornění dat (Excel, histogram)

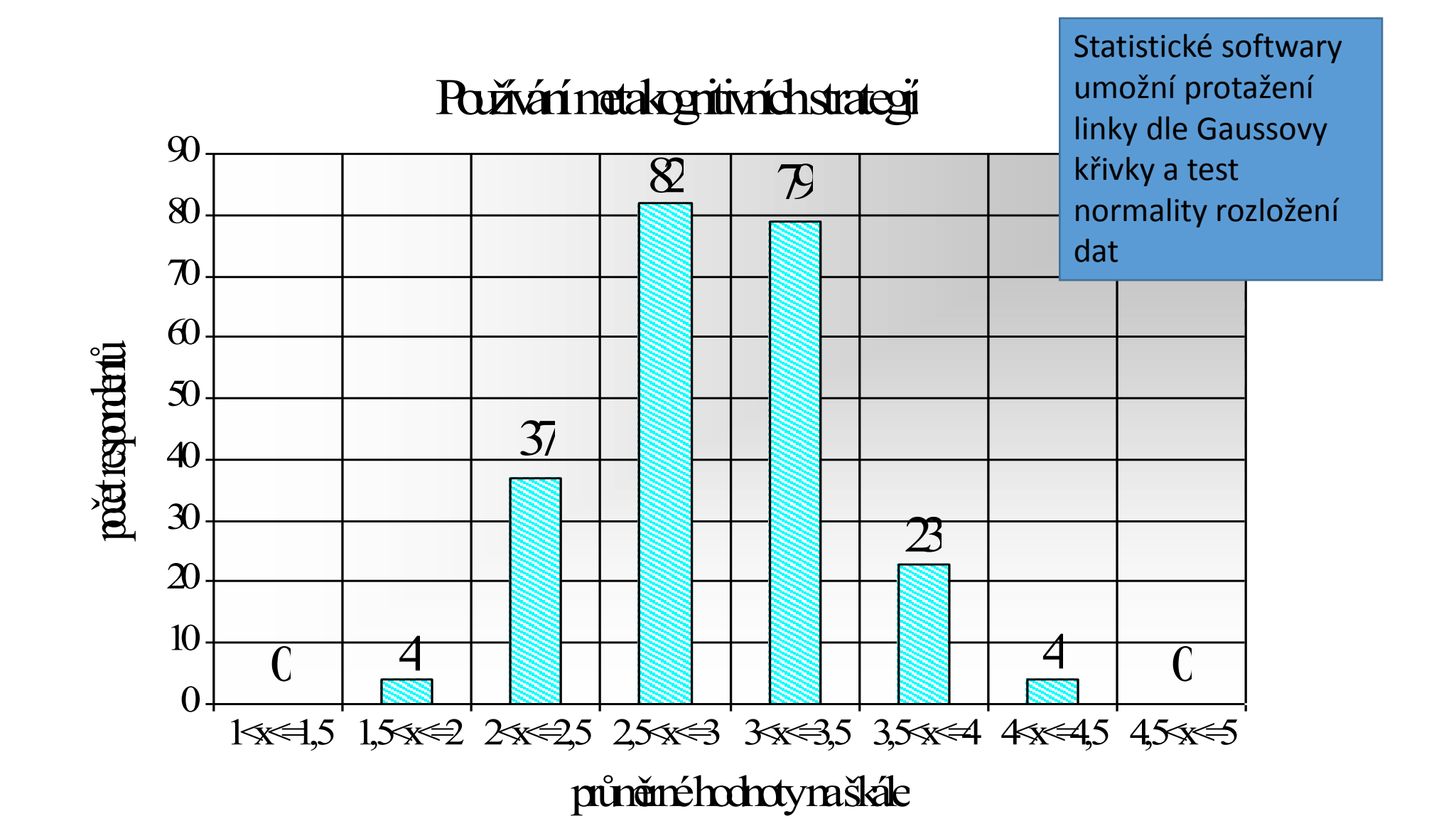

#### Ukázka grafického znázornění dat (Excel, pruhový graf)

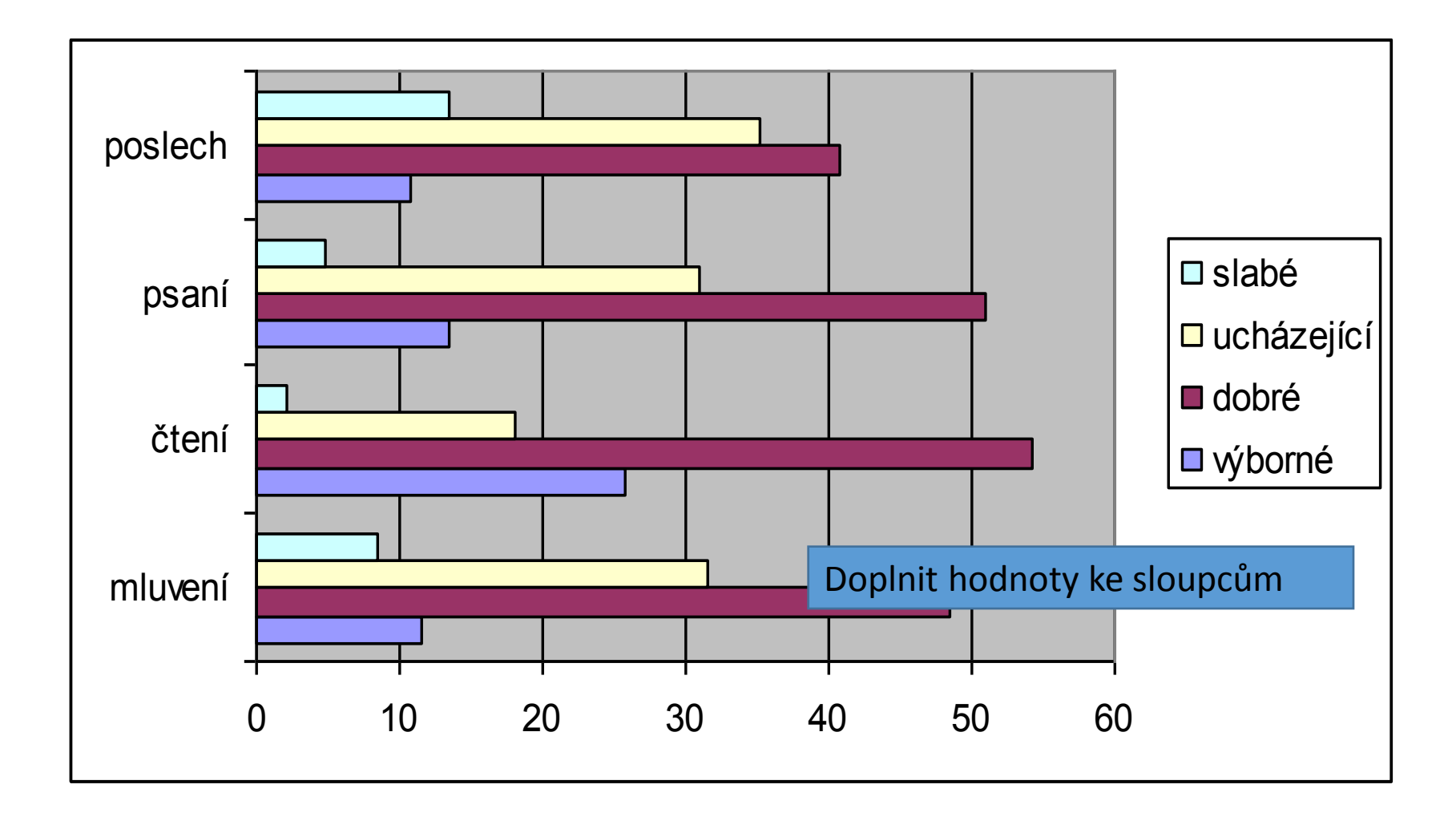

# Ukázka grafického znázornění dat (Excel, pruhový graf)

#### Používání skupin strategií

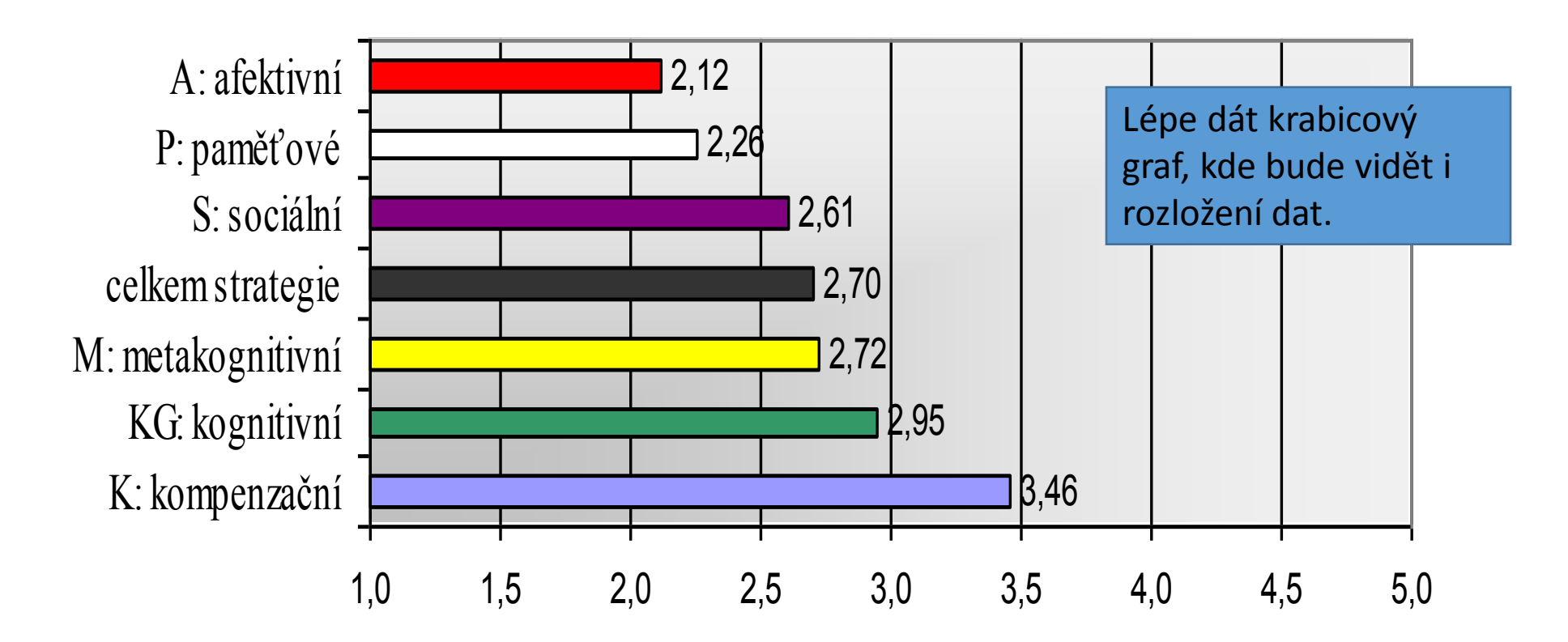

#### Ukázka grafického znázornění dat (Excel)

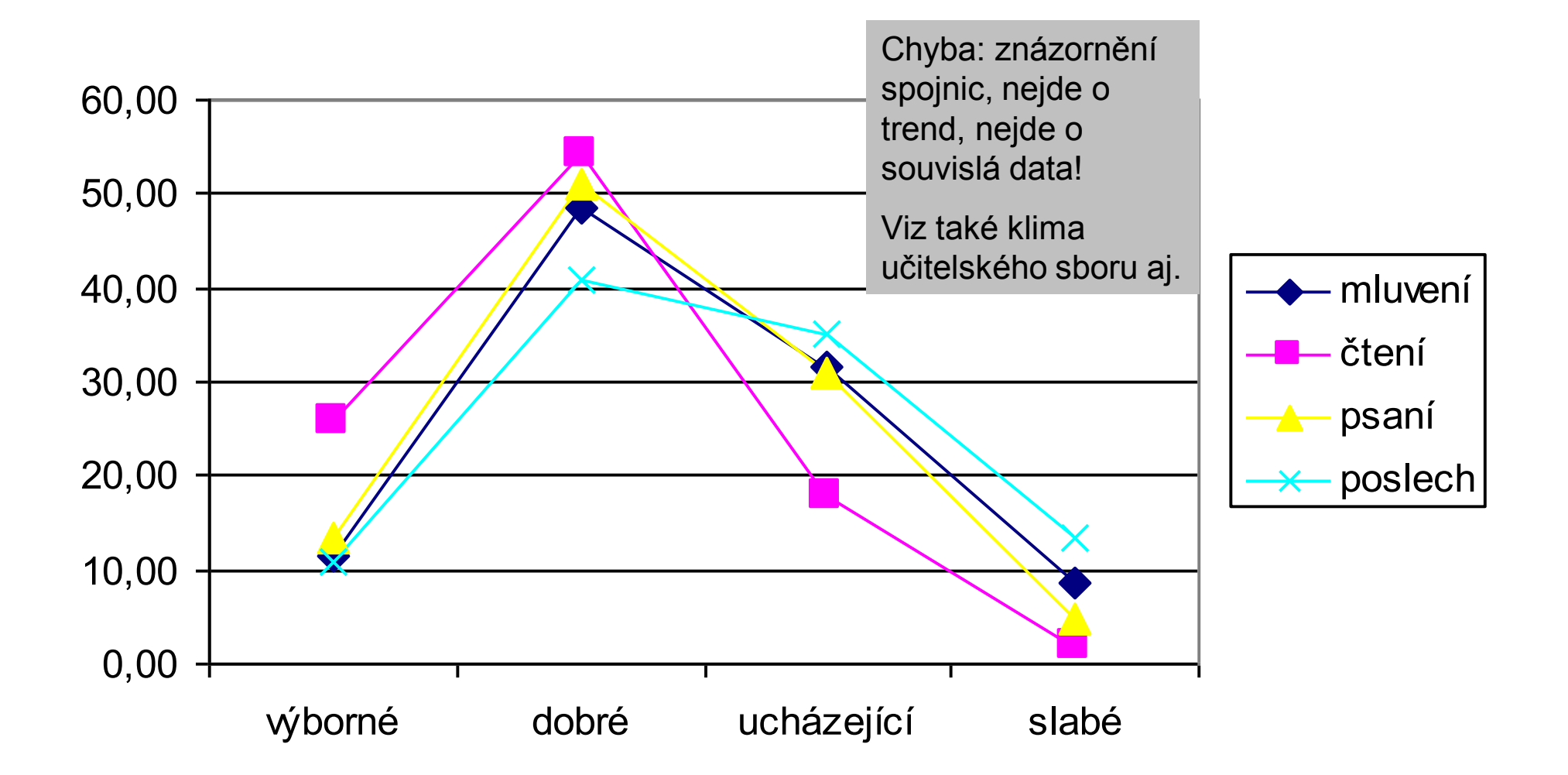

# Ukázka grafického znázornění dat (Excel, koláčový graf)

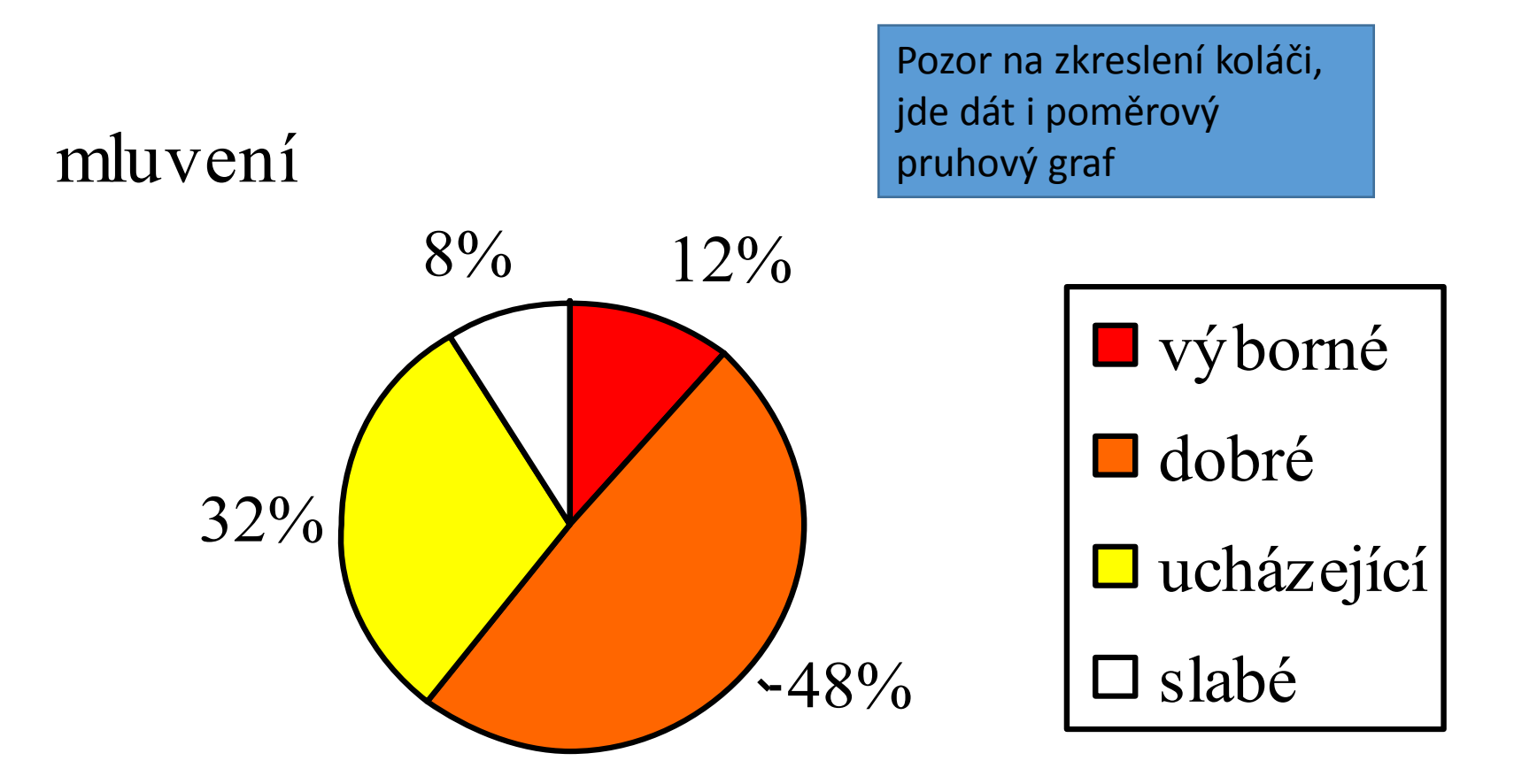

# Ukázka grafického znázornění dat (Excel, koláčový graf)

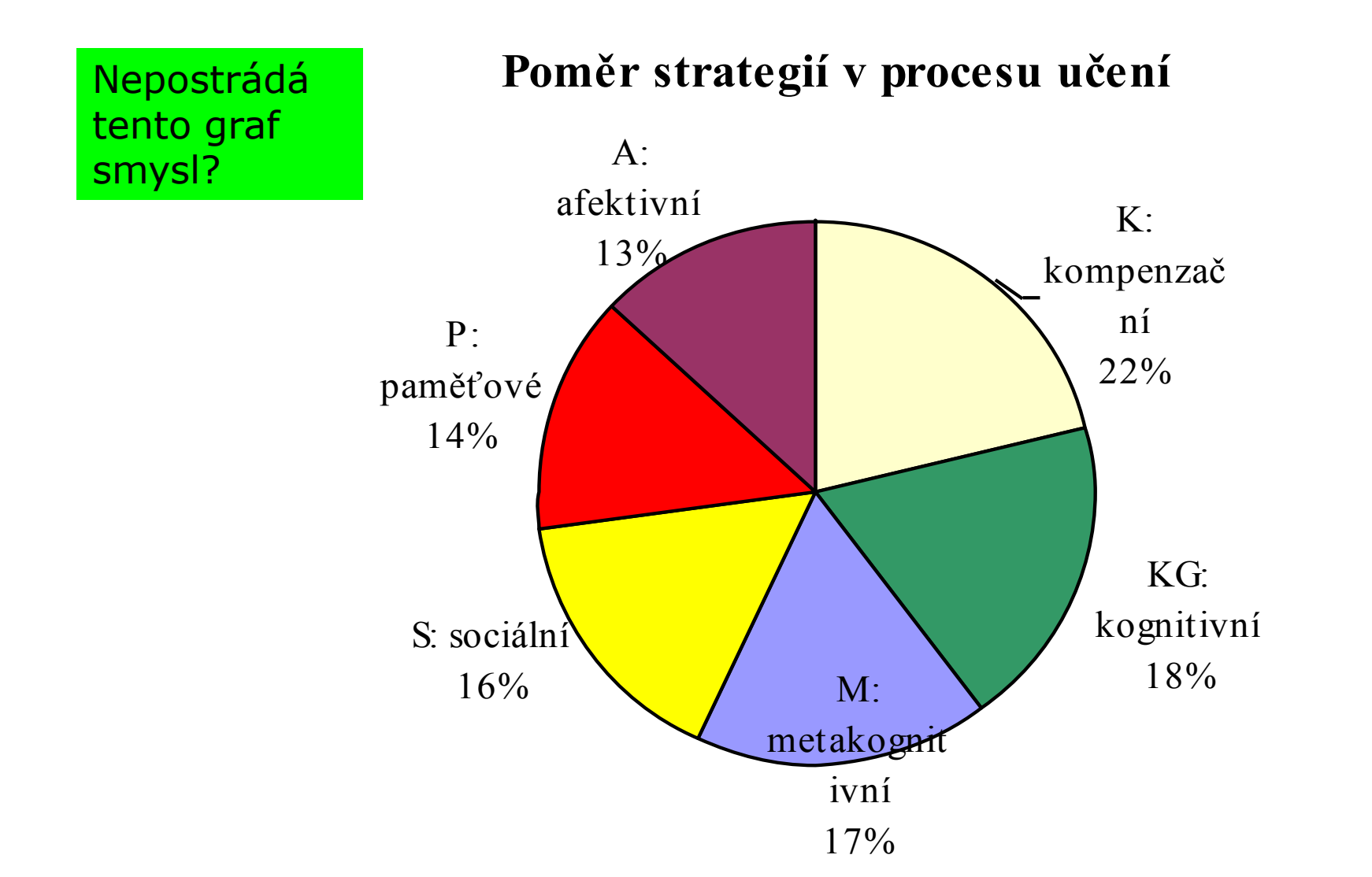

#### Zpracování dat ve statistickém softwaru

Co by měl umět:

- vytvoření kódovacího rámce,
- zakódování dat,
- transformace dat,
- statistická analýza dat.

### Hromadný sběř dat

- Dotazníky (ev. jiné nástroje generující množství dat)
  - Tužka –papír:
    - Sebereme a <u>očíslujeme</u> (typicky levý horní roh např. 001 999)
    - Vytvoříme datovou matici ("přepis dotazníku do PC")
  - Google form či jiný / podobný elektronický sběr dat (předchozí krok odpadá)
    - Možno v Excelu (či LibreOffice Calculator) ev. rovnou ve statistickém programu
      - Kde vzít Excel <u>https://it.muni.cz/sluzby/microsoft-office-365</u>
      - Kde vzít statistický software viz návod doc. Vlčkové… nebo zkuste <u>https://www.gnu.org/software/pspp/</u>
    - První sloupec ID (číslo dotazníku/ů)
    - Další postupně jednotlivé odpovědi (např. "ot\_1" až "ot\_99")
      - Jednotlivé typy odpovědí kódujeme
      - Chybějící údaje kódujeme vysokým číslem, které nemůže být v intervalu použitého pro kódování (např. "99" v případě likertovské škály míry souhlasu s výrokem v dotazníku "1-5")

# SPSS / PSPP

Stat. software

## Tři typy oken v SPSS / PSPP

- Data editor (záložky Variable View a Data View)
  - → správa datového souboru
  - → soubory s koncovkou \*.**sav**

Output → výstupy analýz

→ soubory s koncovkou \*.**spv** (od verze 15)

 Syntax → zadávání pomocí příkazového řádku → soubory s koncovkou \*.sps

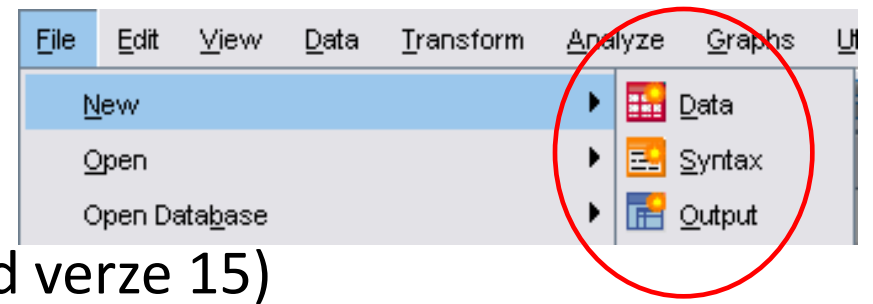

## Jak to vypadá

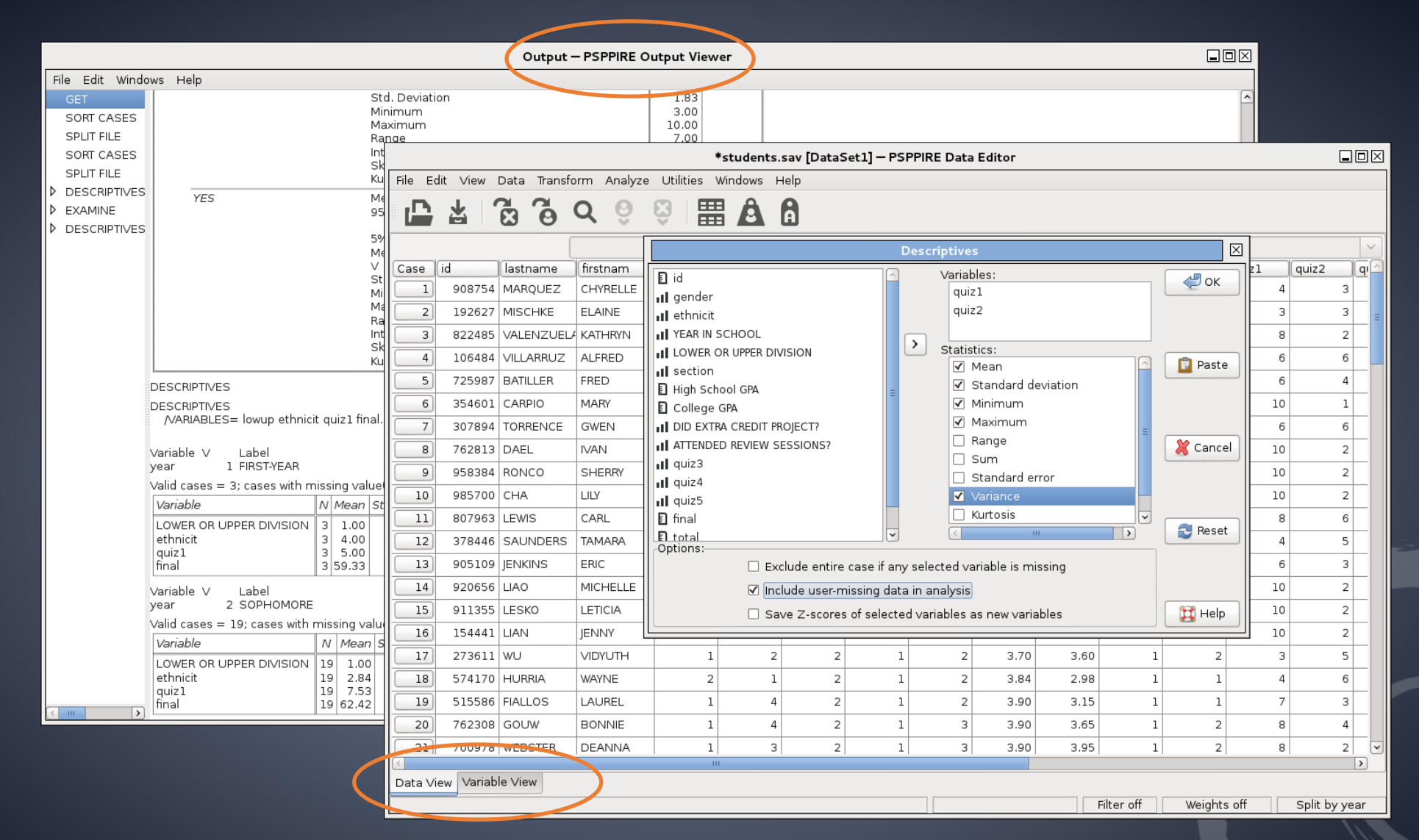

#### Proměnné - úpravy

|       |               |            |       |         |           | *students.sav [DataSe | et1] — PSPPIRE Data Edito | г    |                |                |              |             |    |            |
|-------|---------------|------------|-------|---------|-----------|-----------------------|---------------------------|------|----------------|----------------|--------------|-------------|----|------------|
| File  | Edit View Da  | ata Transf | orm / | Analyze | Utilities | Windows Help          |                           |      |                |                |              |             |    |            |
| ٦ I   |               | 3 🛱        |       | â       | <b>A</b>  |                       |                           |      |                |                |              |             |    |            |
| Varia | ab Name       | Туре       |       | Width   | Decimal   | Label                 | Value Labels              |      | Missing Values |                | Columns      | Align       |    | Measure ^  |
|       | 1 id          | Numer      | ic    | 6       | 0         |                       | None                      |      | None           | <u></u>        | 8            | Right       | -  | Scale      |
|       | 2 lastname    | String     |       | 10      |           |                       | None                      |      | None           | <u></u>        | 10           | Left        | =  | Nominal    |
|       | 3 firstnam    | String     |       | 10      |           |                       | None                      |      | None           |                | 10           | Left        | =  | Nominal    |
|       | 4 gender      | Numer      | ic    | ) 1     | 0         |                       | {1, FEMALE}               | )    | None           |                | 8            | Right       | =  | Ordinal    |
|       | 5 ethnicit    | Numeri     | ic 🛄  |         |           |                       |                           |      | psppire        |                |              | $\boxtimes$ | 17 | Ordinal    |
|       | 6 year        | Numer      | ic    | ) 1     | 0         | YEAR IN SCHOOL        | Value Labels              |      |                | _              |              |             | ÷  | Ordinal    |
|       | 7 lowup       | Numer      | ic    | ) 1     | 0         | LOWER OR UPPER DIVIS  |                           |      |                |                | 🖉 ок         |             | =  | Ordinal    |
|       | 8 section     | Numer      | ic    | ) 1     | 0         |                       | Value: 2                  |      |                |                |              |             | -  | Ordinal    |
|       | 9 hsgpa       | Numer      | ic    | ) 4     | 2         | High School GPA       | Value Label: ASIAN        |      |                |                |              |             | =  | Scale      |
|       | 0 colgpa      | Numer      | ic    | 8       | 2         | College GPA           |                           | AM   | ERICAN INDIAN' |                | <b>M C C</b> |             | =  | Scale      |
|       | 1 extrcred    | Numer      | ic    | ] 1     | 0         | DID EXTRA CREDIT PRO  | 2 = `                     | ASI  | AN'            |                | K Cano       |             | ÷  | Ordinal =  |
|       | 2 review      | Numer      | ic    | 1       | 0         | ATTENDED REVIEW SES   | Apply 3 = 1               | AFF  | RO-AMERICAN'   |                |              |             | ÷  | Ordinal    |
|       | 3 quiz1       | Numer      | ic    | 2       | 0         |                       |                           |      | DCASIAN'       |                |              |             | =  | Ordinal    |
|       | 4 quiz2       | Numeri     | ic    | 2       | 0         |                       | - Remove                  | 1110 |                |                | 😚 Heli       |             | ÷  | Ordinal    |
|       | 5 quiz3       | Numer      | ic    | 2       | 0         |                       |                           |      |                |                |              |             | =  | Ordinal    |
|       | 6 auiz4       | Numer      | ic    | 2       | 0         |                       | None                      |      | None           |                | 8            | Right       | =  | Ordinal    |
|       | 7 auiz5       | Numeri     | ic    | 2       | 0         |                       | None                      | _    | None           |                | 8            | Right       | =  | Ordinal    |
|       | 8 final       | Numer      | ic    | 2       | 0         |                       | None                      | _    | None           |                | 8            | Right       | -  | Scale      |
|       | 9 total       | Numer      |       | ] 3     | 0         |                       | None                      |      | None           |                | 8            | Right       | =  | Scale      |
|       |               | Numer      |       | 1 4     | 1         |                       | None                      | -    | None           | $\overline{-}$ | 8            | Right       | -  | Scale      |
|       | 1) grada      | String     |       | 10      | -         |                       | None                      |      | None           | ${}$           | 0            | Loft        | -  | Neminal    |
|       | a grade       | String     |       | 10      |           |                       | None                      |      | Nono           |                | 1            | Loft        | =  | Nominal    |
|       | Passiali      | String     |       | 1       |           |                       |                           | )    | INVITE         |                | 1            | Len         | -  |            |
| Data  | View Variable | View       |       |         |           |                       |                           |      |                |                |              |             |    | ,          |
| Face  | vanable       | 01300      |       |         |           |                       |                           |      | Filter off     | \//            | eights off   |             | Sp | it hy vear |
|       |               |            |       |         |           |                       |                           | _    | Titler off     | 44             | cigina on    |             | Sp | n by year  |

#### Tři základní informace o proměnných:

- jméno proměnné VARIABLE NAME
  - max. 8 znaků bez diakritiky, mezer; musí začínat písmenem (např. *pohlavi*) → bezpodmínečně v datech musí být

pro uživatele může být dále užitečná nadstavba:

- popiska proměnné VARIABLE LABEL Delší popis názvu znaku, lze s diakritikou, např. (zkrácené) znění otázky v dotazníku, který se bude objevovat ve výstupech (např. *Pohlaví respondenta*)
- popisky kategorií (hodnot) proměnné VALUE LABELS
   Popis kategorií znaku, které se budou objevovat ve výstupech (např. 1= muž, 2 = žena)

| 🖬 *Untitle        | d5 [Da    | taSet4]        | - PASW Stat  | istics D        | ata Editor                 |                                         |                |         |         |                |           |
|-------------------|-----------|----------------|--------------|-----------------|----------------------------|-----------------------------------------|----------------|---------|---------|----------------|-----------|
| <u>File E</u> dit | ⊻iew      | <u>D</u> ata ( | [ransform A  | <u>I</u> nalyze | <u>G</u> raphs <u>U</u> ti | ilities Add- <u>o</u> ns <u>W</u> indow | Help           |         |         |                |           |
| 🗁 📙 📥             | <b></b> ; | <b>♦</b>       | <u>} 🖬 📑</u> | <b>M</b>        | 1 📩 🔡                      | 🕂 📑 💽 🗞 🐚 🤴                             | / 😽 🏦 👪 🐱      | _       |         |                |           |
|                   |           |                | Туре         | Width           | Decimals                   | Label                                   | Values         | Missing | Columns | Align          | Measure   |
| 1                 |           |                | Numeric      | 8               | 0                          | Pohlaví respondenta                     | {1, muž}       | None    | 8       | ≣ Right        | 뤚 Nominal |
| 2                 |           |                | Numeric      | 8               | 0                          | Vĕk                                     | None           | None    | 8       | <b>≣</b> Right | 🔗 Scale   |
| 3                 |           |                | Numeric      | 8               | 0                          | Spokojenost s prací                     | {1, nespokojen | None    | 8       | <b>≣</b> Right | 📶 Ordinal |
| 4                 |           |                | Numeric      | 8               | 0                          | Spokojenost s životem                   | {1, nespokojen | None    | 8       | ≣ Right        | 📶 Ordinal |

#### Ve Variable View je toho ale více

| 🖣 *Untitle                | 14 [] - IBM SPSS  | Statistics Dat               | a Editor   |                      |                                  |                              |                   |         |         |           |           |
|---------------------------|-------------------|------------------------------|------------|----------------------|----------------------------------|------------------------------|-------------------|---------|---------|-----------|-----------|
| <u>F</u> ile <u>E</u> dit | ⊻iew <u>D</u> ata | <u>T</u> ransform <u>A</u> n | alyze Dire | ct <u>M</u> arketing | <u>G</u> raphs <u>U</u> tilities | Add- <u>o</u> ns <u>Wi</u> n | ndow <u>H</u> elp |         |         |           |           |
|                           |                   |                              |            | ▙                    | R N                              |                              |                   | 1       | A 🕗 🌑   | ABG       |           |
|                           | Name              | Туре                         | Width      | Decimals             | Label                            | Values                       | Missing           | Columns | Align   | Measure   | Role      |
| 1                         | Country           | String                       | 25         | 0                    |                                  | None                         | None              | 26      | 📰 Left  | 뤚 Nominal | ゝ Input 🔍 |
| 2                         | Popul             | Numeric                      | 12         | 0                    |                                  | None                         | None              | 14      | 🗮 Right | 🛷 Scale   | 🔪 Input   |
| 3                         | Pop_pct           | Numeric                      | 9          | 2                    |                                  | None                         | None              | 11      | 🗮 Right | 🛷 Scale   | 🔘 Target  |
| 4                         |                   |                              |            |                      |                                  |                              |                   |         |         |           | 🐌 Both    |
| 5                         |                   |                              |            |                      |                                  |                              |                   |         |         |           | None      |
| 6                         |                   |                              |            |                      |                                  |                              |                   |         |         |           | Partition |
| 7                         | 1                 |                              |            |                      |                                  |                              |                   |         |         |           | Split     |

#### Nejdůležitější jsou:

- Type: druh záznamu dat (v zásadě buď jako číslo = Numeric nebo jako slova = String). Preferujeme Numeric
- **Decimals**: počet desetinných míst, co se bude zobrazovat ve výstupech (samotný záznam dat ale zachovává více desetinných míst)
- Measure: typ proměnné (dříve to nevadilo, novější verze vyžadují pro určitý typ analýz)
- Missings: uživatelsky definované hodnoty (o tom více jinde)
- v novějších verzích (SPSS 22) ještě přibyla role proměnné v analýze (závislá, nezávislá, třídící atd.)

#### Překódování a transformace

|            |            |              |              | •           | students. | sav [Datas             | Set1] — PS | PPIRE Dat              | a Editor    |                         |              |            |        |          |       |
|------------|------------|--------------|--------------|-------------|-----------|------------------------|------------|------------------------|-------------|-------------------------|--------------|------------|--------|----------|-------|
| File E     | dit View   | Data Transfo | orm Analyze  | Utilities W | /indows ⊦ | lelp                   |            |                        |             |                         |              |            |        |          |       |
|            | 盐   ′      | e e          | Q 😌          | ₿   ₩       | â         | 8                      |            |                        |             |                         |              |            |        |          |       |
|            |            |              |              |             |           |                        |            |                        |             |                         |              |            |        |          | ~     |
| Case       | id         | lastname     | firstnam     | gender      | ethnicit  | year                   | lowup      | section                | hsgpa       | colgpa                  | extrcred     | review     | quiz1  | quiz2    | q     |
| 1          | 302400     | JONES        |              |             |           |                        | Co         | mpute Va               | riable      |                         |              |            |        | $\times$ | 6     |
| 2          | 106484     | VILLARRUZ    | Target Varia | able:       | =         | Numeric                | Expression | s:                     |             |                         |              |            |        |          | 6     |
| 3          | 664653     | KHAN         | log_colgpa   | 3           | ) >       |                        | a)         |                        |             |                         |              |            |        |          | 3     |
| 4          | 595177     | WILLIAMS     | Туре         | e & Label   |           |                        |            |                        |             |                         |              |            |        |          | 5     |
| 5          | 506467     | SCARBROUG    | id 🗈         |             | <u>_</u>  |                        |            |                        |             |                         |              |            |        |          | 6     |
| 6          | 681855     | GRISWOLD     | 📲 🖍 lastnam  | ne          |           | + <                    | > 7        | 8 9                    | Functions:  |                         |              |            |        |          | 4     |
| 7          | 721311     | SONG         | 📕 🖍 firstnan | n           |           |                        |            |                        | INDEX(strin | a. strina. ni           | umber)       |            |        |          | 2     |
| 8          | 237983     | LEE          | gender       |             | =         | - ≤                    | ≥ 4        | 5 6                    | LAG(num_v   | /ariable)               |              |            |        |          | 4     |
| 9          | 725987     | BATILLER     | YEAR IN      | SCHOOL      |           |                        |            |                        | LAG(num_v   | /ariable, po:           | sitive_integ | er_constan | t)     |          | 4     |
| 10         | 615115     | VASENIUS     | LOWER        | ORR DIVISI  | л         | ÛĒ                     | j∉ L       |                        | LAG(string  | variable)               |              |            |        | =        | 4     |
| 11         | 979028     | NEUHARTH     | section      |             |           | ÷                      |            | $\left  \cdot \right $ |             | _variable, po<br>ring)  | ositive_inte | ger_consta | nt)    |          | 5     |
| 12         | 140219     | GUADIZ       | High Sch     | hool GPA    |           |                        |            |                        | LG10(num    | per)                    |              |            |        |          | 3     |
| 13         | 908754     | MARQUEZ      | College      |             | T2        | <i>х<sup>у</sup></i> – |            | Delete                 | LN(number   | ·)                      |              |            |        | ~        | 3     |
| 14         | 417003     | EVANGELIST   |              | EDSESSION   | IS?       |                        |            |                        |             |                         |              |            |        |          | 3     |
| 15         | 818528     | CARRINGTON   | quiz1        |             |           |                        | 🗐 ок       | 🗍 Pa                   | ste 🚺       | Cancel                  | 🔁 Re         | eset       | 冠 Help |          | 1     |
| 16         | 938666     | SUAREZ-TAN   |              | · •         |           |                        |            |                        |             | · · · · · · · · · · · · |              |            |        |          | 3     |
| 17         | 354601     | CARPIO       | MARY         | 1           | 2         | 2                      | 1          | 1                      | 2.03        | 2.40                    | 1            | 2          | 10     |          | 1     |
| 18         | 307894     | TORRENCE     | GWEN         | 1           | 3         | 2                      | 1          | 2                      | 2.09        | 2.21                    | 2            | 2          | 6      |          | 6     |
| 19         | 983522     | SLOAT        | AARON        | 2           | 3         | 3                      | 2          | 3                      | 2.11        | 2.45                    | 1            | 1          | 4      |          | 6     |
| 20         | 108642     | VALAZQUEZ    | scott        | 2           | 4         | 3                      | 2          | 2                      | 2.19        | 3,50                    | 2            | 1          | 10     |          | 1     |
| 21         | 287617     | CUMMINGS     | DAVENA       | 1           | 5         | 3                      | 2          | 3                      | 2.21        | 3,82                    | 1            | 2          | 9      |          | 1     |
| < <u> </u> |            |              |              | 1           |           |                        |            |                        |             |                         |              |            | , ,    |          |       |
| Data V     | iew Variab | le View      |              |             |           |                        |            |                        |             |                         |              |            |        |          |       |
|            |            |              |              |             |           |                        |            |                        |             |                         | Filter off   | Weight     | s off  | No       | Split |

### Transformace dat → *Transform*

- Výpočet/vytváření nových (syntetických) znaků
   → COMPUTE (nebo pro "načítání" COUNT)
- Rekódování
   → RECODE (do stejné nebo nové proměnné)
- Visual Binding nástroj pro snadné rekódování (pro spojité-kardinální znaky např. dle percentilů)

## Úpravy dat a výstupů $\rightarrow Data$

- Uspořádání případů → SORT CASES
- Rozdělení na podsoubory  $\rightarrow$  SPLIT FILE
- Výběr případů (filtrování) → SELECT CASES
- Vážení → WEIGHT CASES
- Agregace (např. průměry pro skupiny)
   → AGGREGATE
- Spojování souborů dat / přidávání proměnných → MERGE FILES

## Typy proměnných

|                         | Kategorické                         | Ordinální                                                                     | Kardi                             | nální              |
|-------------------------|-------------------------------------|-------------------------------------------------------------------------------|-----------------------------------|--------------------|
| Stevensova<br>typologie | Nominální                           | Ordinální                                                                     | Intervalová                       | Poměrová           |
| Matematické<br>operace  | =,≠                                 | >,<                                                                           | +,-                               | ×,÷                |
| Statistiky              | Frekvence, Modus                    | Medián, percentily                                                            | Průměr, směrodatná<br>odchylka    | Koeficient variace |
| Příklady                | Město bydliště,<br>Vystudovaný obor | dosažené vzdělání,<br>hodnocení (výroku)<br>na Likertově škále<br>(např. 1-7) | Hodiny, IQ skór,<br>Stupně Celsia | Věk, Stupně Celsia |
| Další dělení            | dichotomické v                      | vs. polytomické                                                               | spojité vs.                       | nespojité          |

| kombin | ace úrovní proměnných - test                                  |
|--------|---------------------------------------------------------------|
| 1 s 1  | Kontingenční tabulka s testem chí-kvadrát                     |
| 1 s 2  | Kontingenční tabulka s testem chí-kvadrát                     |
| 1 s 3  | Kontingenční tabulka s testem chí-kvadrát                     |
|        | H-test podle Kruskala a Wallise                               |
| 1 s 4  | H-test podle Kruskala a Wallise                               |
| 1 s 5  | Jednofaktorová analýza rozptylu                               |
| 2 s 2  | Kontingenční tabulka s testem chí-kvadrát                     |
|        | Přesný test podle Fischera a Yatese                           |
|        | Korelace                                                      |
|        | Chí-kvadrát-test podle McNemara*                              |
| 2 s 3  | Kontingenční tabulka s testem chí-kvadrát                     |
|        | U-test podle Manna a Whitneyho                                |
|        | Pořadová korelace podle Spearmana                             |
|        | Pořadová korelace podle Kendalla                              |
| 2 s 4  | U-test podle Manna a Whitneyho                                |
|        | Pořadová korelace podle Spearmana                             |
|        | Pořadová korelace podle Kendalla                              |
| 2 s 5  | t-test podle Studenta                                         |
|        | bodová biseriální korelace                                    |
| 3 s 3  | Kontingenční tabulka s testem chí-kvadrát                     |
|        | H-test podle Kruskala a Wallise                               |
|        | Pořadová korelace podle Spearmana                             |
|        | Pořadová korelace podle Kendalla                              |
|        | Wilcoxonův test*                                              |
|        | *nelze je provést ve všech situacích, resp. nejsou smysluplné |

| kombir | nace úrovní proměnných - test (pokračování)                                                                                        |
|--------|----------------------------------------------------------------------------------------------------|
| 3 s 4  | H-test podle Kruskala a Wallise<br>Pořadová korelace podle Spearmana<br>Pořadová korelace podle Kendalla                           |
| 3 s 5  | Jednofaktorová analýza rozptylu<br>Pořadová korelace podle Spearmana<br>Pořadová korelace podle Kendalla                           |
| 4 s 4  | Pořadová korelace podle Spearmana<br>Pořadová korelace podle Kendalla<br>Wilcoxonův test*                                          |
| 4 s 5  | Pořadová korelace podle Spearmana<br>Pořadová korelace podle Kendalla (Kendallův koeficient pořadové korelace)<br>Wilcoxonův test* |
| 5 s 5  | <mark>Produkt-moment korelace</mark><br>Parciální korelace<br>t-test pro nezávislé výběry                                          |

### Analýzy

| 🖬 distanc                                                                                                    | e. sav [DataSe   | t1] - SPSS | Data Editor                                             | ▶ 11 🖿 41 🔀 🛛 Ma                                                          | ichine Head - Davidian | 00:16/04:57 100% | X 🗖 📃 × ATYN |          |           |   |  |  |
|----------------------------------------------------------------------------------------------------|------------------|------------|---------------------------------------------------------|---------------------------------------------------------------------------|------------------------|------------------|--------------|----------|-----------|---|--|--|
| <u>F</u> ile <u>E</u> dit <u>V</u> iew <u>D</u> ata <u>T</u> ransform <u>A</u> nalyze <u>G</u> raphs <u>U</u> tilities Add- <u>o</u> ns <u>W</u> indow <u>H</u> elp |                  |            |                                                         |                                                                           |                        |                  |              |          |           |   |  |  |
| 😕 📕 🚑                                                                                                    | 📴 🦛 🖶 🕌          | · 📭 📪 🏄    | Reports                                                 | •                                                                         |                        |                  |              |          |           |   |  |  |
|                                                                                                    | Name             | Туре       | D <u>e</u> scripti∨e Statistics                         | 123 <u>F</u> requencie                                                    | s Jes                  | Missing          | Columns      | Align    | Measure   |   |  |  |
| 283                                                                                                    | okres            | Numeric    | Ta <u>b</u> les                                         | 🔸 🖪 <u>D</u> escriptive                                                   | s ešo                  | None             | 8            | ≣ Right  | 🗞 Nominal | - |  |  |
| 284                                                                                                    | obec             | Numeric    | Co <u>m</u> pare Means                                  | • 🔩 <u>E</u> xplore                                                       | kovi                   | None             | 16           | '≣ Right | 🗞 Nominal |   |  |  |
| 285                                                                                                    | datum            | Numeric    | <u>G</u> eneral Linear Model                            | Erosstabs.                                                                |                        | None             | 8            | '≣ Right | 🖋 Scale   |   |  |  |
| 286                                                                                                    | délka            | Numeric    | Generalized Linear Models<br>Mixed Models<br>Correlate  | <ul> <li>12 Ratio</li> <li>12 P-P Plots</li> <li>12 Q-Q Plots.</li> </ul> |                        | None             | 8            | '≣ Right | 🔗 Scale   |   |  |  |
| 287                                                                                                    | věk              | Numeric    |                                                         |                                                                           |                        | None             | 10           | '≣ Right | 🖋 Scale   |   |  |  |
| 288                                                                                                    | VAR00001         | Numeric    |                                                         |                                                                           |                        | None             | 8            | '≣ Right | 🖋 Scale   |   |  |  |
| 289                                                                                                    | pohlavi          | Numeric    | <u>Regression</u>                                       | aví respon                                                                | {1, muž}               | None             | 8            | '≣ Right | 뤚 Nominal |   |  |  |
| 290                                                                                                    | vek              | Numeric    | Neural Networks                                         | ategorizo                                                                 | {1, 18-24}             | None             | 10           | '≣ Right | 🛃 Ordinal |   |  |  |
| 291                                                                                                    | vzdelani         | Numeric    | Classify                                                | 🗼 ání kateg                                                               | {1, zš}                | None             | 10           | '≣ Right | 📶 Ordinal |   |  |  |
| 292                                                                                                    | velikostobce     | Numeric    | Data Reduction                                          | , 🦻 st sídla k                                                            | {1, do 4999            | . None           | 10           | '≣ Right | 📲 Ordinal |   |  |  |
| 293                                                                                                    | kraj             | Numeric    | Sc <u>a</u> le                                          | •                                                                         | {1, Praha}             | None             | 8            | '≣ Right | 뤚 Nominal |   |  |  |
| 294                                                                                                    | w1               | Numeric    | <u>N</u> onparametric Tests                             | •                                                                         | None                   | None             | 10           | '≣ Right | 🖋 Scale   |   |  |  |
| 295                                                                                                    | w2               | Numeric    | T <u>i</u> me Series                                    | •                                                                         | None                   | None             | 10           | '≣ Right | 🖋 Scale   |   |  |  |
| 296                                                                                                    | w3               | Numeric    | <u>S</u> urvival                                        | •                                                                         | None                   | None             | 10           | '≣ Right | 🔗 Scale   |   |  |  |
| 297                                                                                                    | w4               | Numeric    | 🔀 Missing Value Anal <u>y</u> sis                       |                                                                           | None                   | None             | 10           | '≣ Right | 🖋 Scale   |   |  |  |
| 298                                                                                                    | W                | Numeric    | Multiple Response<br>Complex Samples<br>Quality Control | - repre ČR<br>//ISS=1 (                                                   | None                   | None             | 10           | '≣ Right | 🖋 Scale   |   |  |  |
| 299                                                                                                    | Q25MISS          | Numeric    |                                                         |                                                                           | None                   | None             | 10           | '≣ Right | 🖋 Scale   |   |  |  |
| 300                                                                                                    | filtr_Q25MI      | Numeric    |                                                         |                                                                           | {0, Not Sel            | None             | 10           | '≣ Right | 🔗 Scale   |   |  |  |
| 301                                                                                                    | age              | Numeric    |                                                         |                                                                           | None                   | None             | 10           | ≣ Right  | 🖋 Scale   |   |  |  |
| 302                                                                                                    | sex              | Numeric    | 8 0 :                                                   | Sex of resp.                                                              | {1, Men}               | None             | 8            | ≡ Right  | 🖋 Scale   | - |  |  |
| Dete Mary                                                                                                    | 1 Mariah la Miar |            |                                                         |                                                                           |                        |                  |              |          |           |   |  |  |

 $\rightarrow$  příkazy v sekci hlavního menu **Analyze** 

Popisné statistiky: Descriptive statistics --> Frequencies / Descriptives / Explore

### Analýzy → *Analyze*

- Descriptive statistics
- Tables
- Compare means
- Correlate
- Data Reduction
- Nonparametric Tests
- Missing Value Analysis
- Multiple Response

| PSS Data                          | a Editor             |                   |               |  |  |  |  |
|-----------------------------------|----------------------|-------------------|---------------|--|--|--|--|
| <u>A</u> nalyze                   | <u>G</u> raphs       | <u>U</u> tilities | Add- <u>c</u> |  |  |  |  |
| Repor                             | ts                   |                   | •             |  |  |  |  |
| D <u>e</u> scripti∨e Statistics → |                      |                   |               |  |  |  |  |
| Ta <u>b</u> le                    | s                    |                   | •             |  |  |  |  |
| Co <u>m</u> p                     | are Means            | 6                 | •             |  |  |  |  |
| <u>G</u> enei                     | ral Linear           | Model             | •             |  |  |  |  |
| Gene                              | rali <u>z</u> ed Lin | ear Mode          | ls 🕨          |  |  |  |  |
| Mi <u>x</u> ed                    | Models               |                   | •             |  |  |  |  |
| <u>C</u> orre                     | late                 |                   | •             |  |  |  |  |
| <u>R</u> egre                     | ession               |                   | •             |  |  |  |  |
| L <u>og</u> lin                   | ear                  |                   | •             |  |  |  |  |
| Neura                             | l Net <u>w</u> orks  | ;                 | •             |  |  |  |  |
| Classi                            | fy                   |                   | •             |  |  |  |  |
| Data Reduction                    |                      |                   |               |  |  |  |  |
| Sc <u>a</u> le                    |                      |                   | •             |  |  |  |  |
| <u>N</u> onpa                     | arametric 1          | Fests             | •             |  |  |  |  |
| T <u>i</u> me :                   | Series               |                   | •             |  |  |  |  |
| <u>S</u> urviv                    | /al                  |                   | •             |  |  |  |  |
| 🔀 Missin                          | ig Value A           | nal <u>y</u> sis  |               |  |  |  |  |
| M <u>u</u> ltip                   | le Respon            | se                | •             |  |  |  |  |
| Comp                              | <u>l</u> ex Sample   | es                | •             |  |  |  |  |
| <u>Q</u> ualit                    | y Control            |                   | •             |  |  |  |  |
| 🖸 ROCU                            | Curve                |                   |               |  |  |  |  |

#### Grafy → Graphs

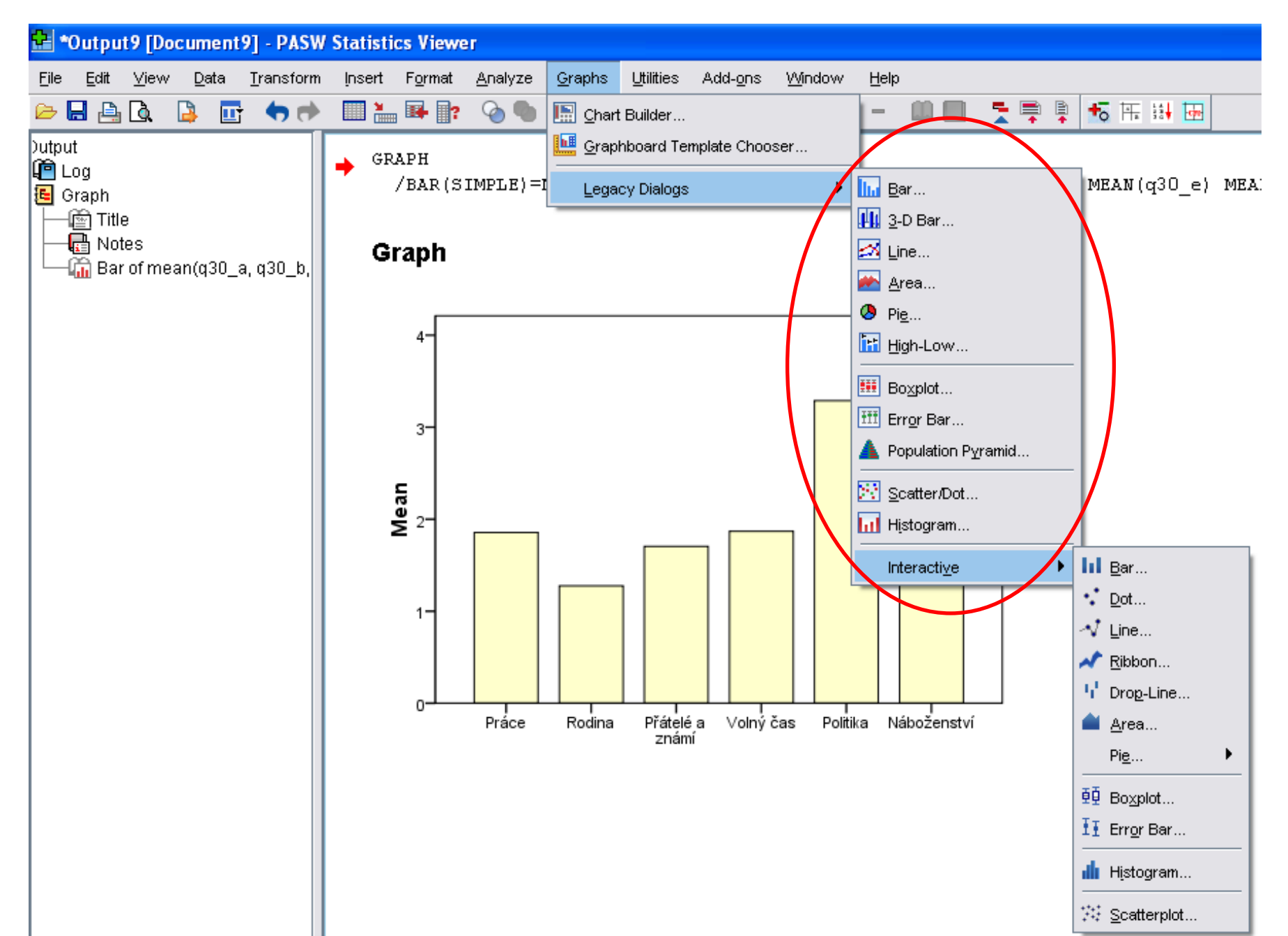

36